# CLDMS Web Application User Guide (for Monitoring CDP, SDP, MPLADS and SDP schemes)

for State Level Users

The URL of CLDMS website is http://planning.ap.gov.in/cldmsap/

Open any internet browser and type the above URL in the address bar of the browser and press ENTER key. It will open the CLDMS website as shown below:

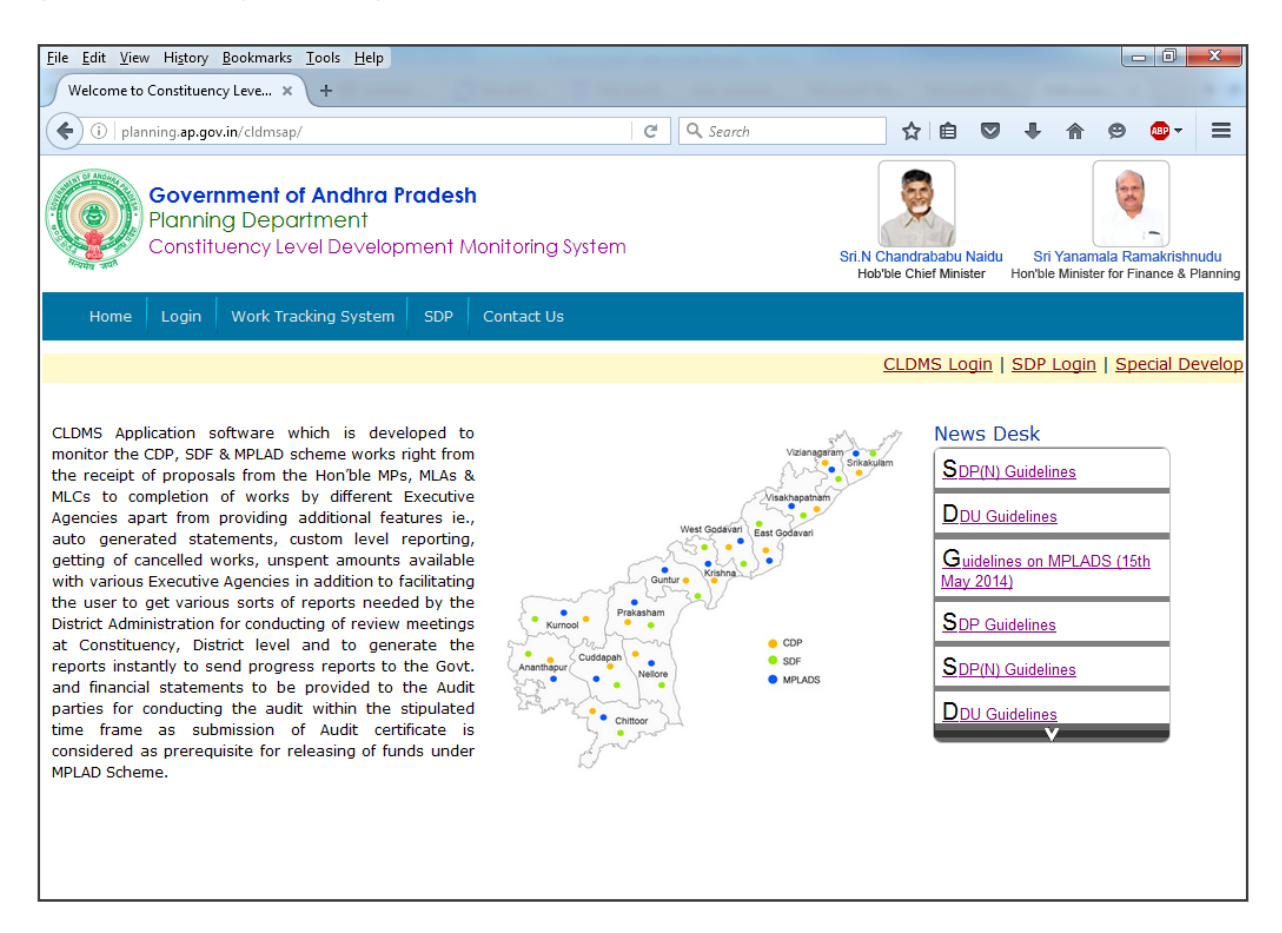

#### Login Page (for CDP,SDF and MPLAD schemes)

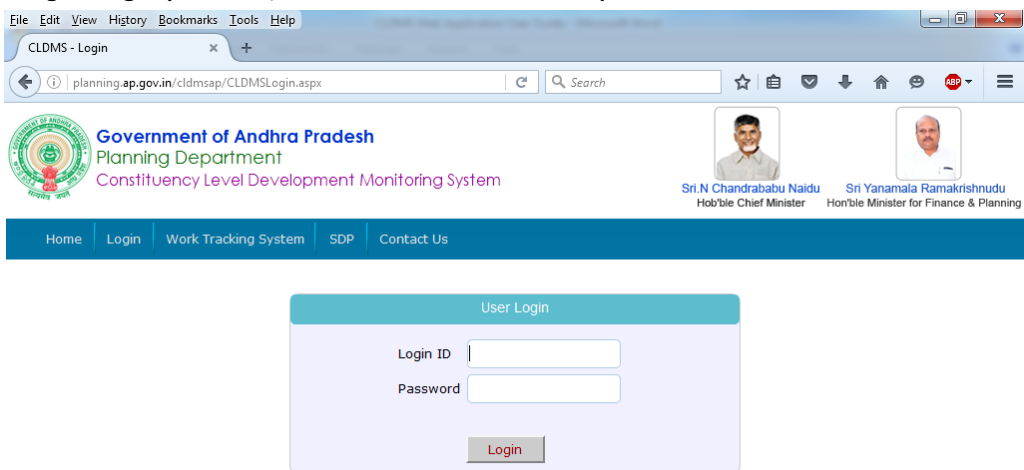

## Home page for State Level Users

| <u>File Edit View History B</u> ookmarks <u>T</u> ools <u>H</u> elp      | And in the last through the                       | a description                                                  |                            |                        | x      |  |  |  |  |  |  |  |
|--------------------------------------------------------------------------|---------------------------------------------------|----------------------------------------------------------------|----------------------------|------------------------|--------|--|--|--|--|--|--|--|
| Constituency Level Developme × +                                         |                                                   |                                                                |                            |                        |        |  |  |  |  |  |  |  |
| (i) planning.ap.gov.in/CLDMSAP/CLDMSplann                                | h 🗘 🖨 🛡                                           | ∔ 🏦 😕 👜 -                                                      | ≡                          |                        |        |  |  |  |  |  |  |  |
| Government of Andhra<br>Planning Department<br>Constituency Level Develo | Sri.N Chandrababu Naidu<br>Hob'ble Chief Minister | Sri Yanamala Ramakrishnu<br>Hon'ble Minister for Finance & Pla | <mark>Jdu</mark><br>anning |                        |        |  |  |  |  |  |  |  |
| Home Masters Central Schemes                                             | State Schemes Data Exp                            | ort Logout                                                     |                            |                        |        |  |  |  |  |  |  |  |
|                                                                          |                                                   |                                                                |                            | Welcome to KRC,CO,Plg. | .Dept. |  |  |  |  |  |  |  |
|                                                                          |                                                   |                                                                | Scheme-wise   Year and S   | cheme-wise             |        |  |  |  |  |  |  |  |
|                                                                          |                                                   |                                                                |                            |                        |        |  |  |  |  |  |  |  |
|                                                                          |                                                   |                                                                |                            |                        |        |  |  |  |  |  |  |  |

In Menu Bar contains viz.,

- ➤ Home
- > Masters
- Central Schemes
- > State Schemes
- > Data Export
- > Logout

# In $\ensuremath{\mathsf{MASTERS}}$ Menu, you have to watch the following menu as in object

| <u>File E</u> dit <u>V</u> iew Hi <u>s</u> t | ory <u>B</u> ookmarks <u>T</u> ools <u>H</u> elp               | 1.000              | -                 | -                     |                      |                  |                             |         |                      |                  |       |        | x       |
|----------------------------------------------|----------------------------------------------------------------|--------------------|-------------------|-----------------------|----------------------|------------------|-----------------------------|---------|----------------------|------------------|-------|--------|---------|
| Scheme and Consti                            | tuency-wis 🗙 Constituer                                        | cy Level Developme | × +               |                       |                      |                  |                             |         |                      |                  |       |        |         |
| ( i   planning.a                             | p.gov.in/CLDMSAP/CLDMSpla                                      | ning.aspx          |                   | C Q Sea               | rch                  |                  | ☆   ∎                       | ê 🛡     | ÷                    | ⋒                | ø     | ABP 👻  | ≡       |
| Gov<br>Plar<br>Con                           | rernment of Andhro<br>ning Department<br>stituency Level Devel |                    | Sri.N Ch<br>Hob'b | andraba<br>le Chief M | bu Naidu<br>Ainister | ı Sri<br>Hon'ble | i <b>Yanam</b><br>e Ministe | ala Ran | nakrishr<br>ance & F | nudu<br>Planning |       |        |         |
| Home Mas                                     | ters Central Schemes                                           | State Schemes      | Data Export       | Logout                |                      |                  |                             |         |                      |                  |       |        |         |
| Sch                                          | eme                                                            |                    |                   |                       |                      |                  |                             |         | Wel                  | come t           | o KRC | ,CO,Pl | g.Dept. |
| Fur<br>Scheme-wis                            | nding Year<br>tor <mark>ise</mark>                             |                    |                   |                       |                      |                  |                             |         |                      |                  |       |        |         |
| Me                                           | mbers Info.                                                    |                    |                   |                       |                      |                  |                             |         |                      |                  |       |        |         |
| Fur                                          | nds ► AC                                                       | unds<br>cial Funds |                   |                       |                      |                  |                             |         |                      |                  |       |        |         |
|                                              |                                                                |                    |                   |                       |                      |                  |                             |         |                      |                  |       |        |         |
|                                              |                                                                |                    |                   |                       |                      |                  |                             |         |                      |                  |       |        |         |
|                                              |                                                                |                    |                   |                       |                      |                  |                             |         |                      |                  |       |        |         |

It consists the following items

- ➤ Scheme
- Funding Year
- > Sector
- > Member Info.
- > Funds
  - ✤ AC Funds
  - Special Funds

In **Scheme**, you can enter the New Scheme

| <u>File Edit View History Bookmarks Iools H</u> elp                               | COMPANY AND ADDRESS                | the last through the                                       |                                                   |                            |                            |                      | x                |
|-----------------------------------------------------------------------------------|------------------------------------|------------------------------------------------------------|---------------------------------------------------|----------------------------|----------------------------|----------------------|------------------|
| Schemes × +                                                                       |                                    |                                                            |                                                   |                            |                            |                      |                  |
| ( ) planning.ap.gov.in/CLDMSAP/schememaster.aspx                                  |                                    | C Q Search                                                 | ☆ 自 ♥                                             |                            | ø                          | ABP 👻                | ≡                |
| Government of Andhra Prad<br>Planning Department<br>Constituency Level Developmer | <b>esh</b><br>nt Monitoring System |                                                            | Sri.N Chandrababu Naidu<br>Hob'ble Chief Minister | I Sri Yan:<br>Hon'ble Mini | amala Ran<br>ister for Fin | nakrishn<br>ance & F | nudu<br>Planning |
| Home Masters Central Schemes State                                                | Schemes Data Export                | Logout                                                     |                                                   |                            |                            |                      |                  |
|                                                                                   |                                    |                                                            |                                                   | Welcom                     | e to KRC,                  | CO,Plg               | g.Dept.          |
|                                                                                   | New                                | Scheme                                                     |                                                   |                            |                            |                      |                  |
|                                                                                   | Name of the Scheme                 | SDF                                                        | _                                                 |                            |                            |                      |                  |
|                                                                                   | Category                           | District Level     PC Level     AC Level     Special Funds |                                                   |                            |                            |                      |                  |
|                                                                                   | S                                  | ubmit                                                      |                                                   |                            |                            |                      |                  |
|                                                                                   |                                    |                                                            |                                                   |                            |                            |                      |                  |

In **Funding Year**, you can enter the Scheme-wise funding Year

| Eile Edit View History Bookmarks Iools Help                                                                                                    | a look through the f        | Anna lant                   |       |                             |  |  |  |  |  |  |  |  |
|----------------------------------------------------------------------------------------------------|-----------------------------|-----------------------------|-------|-----------------------------|--|--|--|--|--|--|--|--|
| ( ) planning.ap.gov.in/CLDMSAP/schemeYearMaster.aspx                                                                                                    |                             | C Q Search                  | ☆ 自 ♥ | <b>↓ ☆ © ⊙</b> - Ξ          |  |  |  |  |  |  |  |  |
| Government of Andhra Pradesh<br>Planning Department<br>Constituency Level Development Monitoring System<br>Sri N Chandrababu Naidu<br>Hob'ble Chief Minister |                             |                             |       |                             |  |  |  |  |  |  |  |  |
| Home Masters Central Schemes State Sc                                                                                                    | hemes Data Export           | Logout                      |       |                             |  |  |  |  |  |  |  |  |
|                                                                                                    |                             |                             |       | Welcome to KRC,CO,Plg.Dept. |  |  |  |  |  |  |  |  |
|                                                                                                    | Fundii                      | ng Year                     |       |                             |  |  |  |  |  |  |  |  |
|                                                                                                    | Scheme                      | SDF 🗸                       |       |                             |  |  |  |  |  |  |  |  |
|                                                                                                    | Funding Year                | 2016-2017<br>(Ex.2016-2017) |       |                             |  |  |  |  |  |  |  |  |
|                                                                                                    | Which Lok<br>Sabha/Assembly | 01                          |       |                             |  |  |  |  |  |  |  |  |
|                                                                                                    | Su                          | bmit                        |       |                             |  |  |  |  |  |  |  |  |
|                                                                                                    |                             |                             |       |                             |  |  |  |  |  |  |  |  |

In **Sector**, you can enter the Scheme-wise Sector names

| <u>File Edit View History B</u> ookmarks <u>T</u> oo       | ls <u>H</u> elp                                  | -                         |                             | -              |            |                            |                      |                |                       |                        | - 0                  | x                |
|------------------------------------------------------------|--------------------------------------------------|---------------------------|-----------------------------|----------------|------------|----------------------------|----------------------|----------------|-----------------------|------------------------|----------------------|------------------|
| Sector Codes × +                                           |                                                  |                           |                             |                |            |                            |                      |                |                       |                        |                      |                  |
| ()   planning.ap.gov.in/CLDMSAP/Sec                        | ctormaster.aspx                                  |                           | C                           | 🔍 Search       |            | ☆                          | Ê                    |                | ∔ 1                   | 9                      | ABP 🔫                | ≡                |
| Government of An<br>Planning Departm<br>Constituency Level | <b>ndhra Pradesh</b><br>Ient<br>Development Moni | toring Syster             | m                           |                | Sri.N<br>H | N Chandral<br>lob'ble Chie | babu Na<br>f Ministe | laidu<br>er Hi | Sri Yan<br>on'ble Mir | amala R<br>ister for F | amakrish<br>inance & | nudu<br>Planning |
| Home Masters Central Sch                                   | nemes State Scheme                               | s Data Exp                | ort Log                     | jout           |            |                            |                      |                |                       |                        |                      |                  |
|                                                            |                                                  |                           |                             |                |            |                            |                      | 1              | Welcom                | e to KR                | C,CO,P               | lg.Dept.         |
|                                                            |                                                  | Scheme-v                  | wise Sect                   | or codes       |            |                            |                      |                |                       |                        |                      |                  |
|                                                            | Scheme                                           | SDF                       | •                           |                |            |                            |                      |                |                       |                        |                      |                  |
|                                                            | Sector name                                      | Drinking Wa               | ater Facili<br>Water Facili | ty<br>ty)      |            |                            |                      |                |                       |                        |                      |                  |
|                                                            | Sub-Sector                                       | Hand Pump<br>(Ex.Hand Pur | s/Bore W                    | ells<br>/ells) |            |                            |                      |                |                       |                        |                      |                  |
|                                                            | Sector Code                                      | 01<br>(Ex.01)             |                             |                |            |                            |                      |                |                       |                        |                      |                  |
|                                                            | Sub-Sector Code                                  | 001<br>(Ex.001)           |                             |                |            |                            |                      |                |                       |                        |                      |                  |
|                                                            | Work Code                                        | 01/001                    |                             |                |            |                            |                      |                |                       |                        |                      |                  |
|                                                            |                                                  |                           | Submit                      |                |            |                            |                      |                |                       |                        |                      |                  |

In **Member Info.**, you can enter the Members of Lok Sabha, Rajya Sabha, Legislative Council and Legislative Assembly

| <u>File Edit View History Bookmarks To</u>                | ols <u>H</u> elp            | Annual State Strengthenes         |                    |                    |                  |        |        | x       |
|-----------------------------------------------------------|-----------------------------|-----------------------------------|--------------------|--------------------|------------------|--------|--------|---------|
| Members Information ×                                     | +                           |                                   |                    |                    |                  |        |        | -       |
| (i) planning.ap.gov.in/CLDMSAP/N                          | 1embermast.aspx             | C Search                          | ☆自                 | ♥ 1                | <b>ŀ</b>         | 9      | ABP 👻  | ≡       |
| Government of A<br>Planning Departr<br>Constituency Level | Naidu<br>ster Hon           | Sri Yanam<br>'ble Ministe         | ala Ramer for Fina | akrishn<br>nce & P | nudu<br>Planning |        |        |         |
| Home Masters Central Se                                   | chemes State Schemes        | Data Export Logout                |                    |                    |                  |        |        |         |
|                                                           |                             |                                   |                    | W                  | elcome t         | o KRC, | CO,Plg | g.Dept. |
|                                                           |                             | h dia mata any tanàna mandritra m |                    |                    |                  |        |        |         |
|                                                           | L A O                       | Member Information                |                    |                    |                  |        |        |         |
|                                                           | DAU                         | ution Opdation                    |                    |                    |                  |        |        |         |
|                                                           | Select District             | Srikakulam 👻                      |                    |                    |                  |        |        |         |
|                                                           | Member of                   | LA 🔻                              |                    |                    |                  |        |        |         |
|                                                           | Name of the<br>Constituency | Amadalavalasa                     | •                  |                    |                  |        |        |         |
|                                                           | Name of the Hon'ble MLA     | Koona Ravi Kumar                  | •                  |                    |                  |        |        |         |
|                                                           |                             | Koona Ravi Kumar                  |                    |                    |                  |        |        |         |
|                                                           | Member status               | Member 🔻                          |                    |                    |                  |        |        |         |
|                                                           |                             | Update                            |                    |                    |                  |        |        |         |
|                                                           |                             |                                   |                    |                    |                  |        |        |         |

In **Funds-->Special Funds**, you can enter the Scheme and Constituency-wise funds information and update as on date

| <u>File Edit View History B</u> ookmarks <u>T</u> ools                    | s <u>H</u> elp                                            | week the state has              |                       |   |  |  |  |  |  |  |  |  |
|---------------------------------------------------------------------------|-----------------------------------------------------------|---------------------------------|-----------------------|---|--|--|--|--|--|--|--|--|
| Scheme and Constituency-wis × Sch                                         | eme and Constituency-wis 🗙                                | +                               |                       |   |  |  |  |  |  |  |  |  |
| 🔄 🛈   planning.ap.gov.in/CLDMSAP/SDFfundsinfo.aspx 🛛 C 🔍 Search 🔄 🖬 💟 I 🏠 |                                                           |                                 |                       |   |  |  |  |  |  |  |  |  |
| Government of An<br>Planning Departma<br>Constituency Level D             | Yanamala Ramakrishnudu<br>Minister for Finance & Planning |                                 |                       |   |  |  |  |  |  |  |  |  |
| Home Masters Central Sch                                                  | emes State Schemes [                                      | Data Export Logout              |                       |   |  |  |  |  |  |  |  |  |
|                                                                           | ome to KRC,CO,Plg.Dept.                                   |                                 |                       |   |  |  |  |  |  |  |  |  |
| Scheme                                                                    | SDF 🗸                                                     | Year                            | 2016-2017 🗸           |   |  |  |  |  |  |  |  |  |
| District                                                                  | Prakasam 👻                                                | Source of Fund                  | d SDF 👻               |   |  |  |  |  |  |  |  |  |
| Constituency                                                              | Chirala                                                   | <ul> <li>Proposed by</li> </ul> | Amanchi Krishna Mohan | = |  |  |  |  |  |  |  |  |
| Funds allocation                                                          | to District                                               |                                 |                       |   |  |  |  |  |  |  |  |  |
| Sanc./Rele.                                                               | Releases 👻                                                | G.O.Type                        | G.O.Rt.No. 👻          |   |  |  |  |  |  |  |  |  |
| G.O.No.                                                                   | 277 G.O.Rt.No.                                            | .277 G.O. Date                  | 22-04-2016 00         |   |  |  |  |  |  |  |  |  |
| sc                                                                        | 0                                                         | ST                              | 0                     |   |  |  |  |  |  |  |  |  |
| Gen                                                                       | 2000000                                                   | Total                           | 2000000               |   |  |  |  |  |  |  |  |  |
| Mode of releases                                                          | DTA 🔻                                                     | Amount adjust<br>to PD A/C      | ed o                  |   |  |  |  |  |  |  |  |  |
|                                                                           | Update                                                    |                                 |                       |   |  |  |  |  |  |  |  |  |

In **Central Schemes** consists the following items

| <u>File Edit View History Bookmarks Tools H</u> elp                      | COMPANY AND ADDRESS THE DAMA. MILLION MAN         |                             |
|--------------------------------------------------------------------------|---------------------------------------------------|-----------------------------|
| Scheme and Constituency-wis × Constituence                               | y Level Developme × +                             |                             |
| ( planning.ap.gov.in/CLDMSAP/CLDMSplan                                   | ning.aspx C Search                                | ☆ 自 ♥ ♣ ♠ ♥ ♥▼ ☰            |
| Government of Andhra<br>Planning Department<br>Constituency Level Develo | Sri.N Chandrababu Naidu<br>Hob'ble Chief Minister |                             |
| Home Masters Central Schemes                                             | State Schemes Data Export Logout                  |                             |
| MPLADS                                                                   | MPR > Lok Sabha                                   | Welcome to KRC,CO,Plg.Dept. |
|                                                                          | Constituency/MP(RS) Rajya Sabha                   |                             |
| Scheme-wise   Year and Scheme-wis                                        | e Locality-wise                                   |                             |
|                                                                          | Sector-wise                                       |                             |
|                                                                          | Custom Data Export                                |                             |
|                                                                          |                                                   |                             |

- > MPLADS
  - MPR
    - ✓ Lok Sabha
    - ✓ Rajya Sabha
- Constituency/MP(RS)
- > Locality-wise
- Sector-wise
- Custom Data Export

#### Central Schemes-->MPLADS-->Constituency/MP(RS)

| it <u>V</u> iev<br>tration o                                                                    | w Hi <u>s</u> to<br>of custor | m level Co × +                      | Help               |        |           |       |            |     |             |      |             |     |          |                         |       | × |
|-------------------------------------------------------------------------------------------------|-------------------------------|-------------------------------------|--------------------|--------|-----------|-------|------------|-----|-------------|------|-------------|-----|----------|-------------------------|-------|---|
| lit <u>V</u> ie                                                                                 | w Hi <u>s</u> te              | ory <u>B</u> ookmarks <u>T</u> ools | <u>H</u> elp       | -      |           |       |            |     |             |      |             |     |          |                         |       | X |
| eme and                                                                                         | d Constit                     | tuency-wis × Parli                  | amentary Constitue | ency/M | и × (+    |       |            |     |             |      |             |     |          |                         |       |   |
| i)   pla                                                                                        | inning.ap                     | p.gov.in/CLDMSAP/mpla               | id_pcrpt.aspx      |        |           |       | C Q        | Sea | rch         |      | ☆ 🖻         |     | •        | <b>A</b> 9              | ABP 👻 |   |
|                                                                                                 |                               |                                     |                    |        |           |       |            |     |             |      |             |     |          |                         |       |   |
|                                                                                                 |                               |                                     |                    |        | Select L  | S or  | RS RS      | Ŧ   |             |      |             |     |          |                         |       |   |
|                                                                                                 |                               |                                     |                    |        |           |       |            |     |             |      |             |     |          |                         |       |   |
|                                                                                                 |                               | St                                  | atement show       | ing ti | he MP(RS) | )-wis | e work sta | tus | report (Am  | ount | in lakhs)   |     |          |                         |       |   |
| Recommended Sanctioned Works-in Completed Not Started<br>Works works Progress works works Total |                               |                                     |                    |        |           |       |            |     |             |      |             |     |          |                         |       |   |
| Sno                                                                                             | No./RS                        | PC/MP(RS) name                      | Nodal District     | No     | MP fund   | No    | MP fund    | No  | Expenditure | No   | Expenditure | No  | MP fund  | Expenditure<br>incurred |       |   |
| 1                                                                                               | 2                             | 3                                   | 4                  | 5      | 6         | 7     | 8          | 9   | 10          | 11   | 12          | 13  | 14       | 15                      |       |   |
| 1                                                                                               | RS                            | Dr. N.JANARDHANA<br>REDDY           | S.P.S.Nellore      | 30     | 159.550   | 30    | 159.550    | 1   | 20.000      | 28   | 129.290     | 1   | 5.000    | 149.290                 |       |   |
| 2                                                                                               | RS                            | Dr.Dasari Narayana<br>Rao           | West Godavari      | 59     | 261.850   | 59    | 261.850    | 0   | 0.000       | 59   | 248.790     | 0   | 0.000    | 248.790                 |       |   |
| з                                                                                               | RS                            | Dr.T.Subbarami<br>Reddy             | Visakhapatnam      | 773    | 3340.570  | 703   | 2823.970   | 218 | 149.350     | 476  | 1613.020    | 9   | 31.300   | 1762.370                |       |   |
| 4                                                                                               | RS                            | K.V.P.<br>Ramachandra Rao           | Krishna            | 536    | 2679.620  | 529   | 2601.620   | 53  | 219.970     | 456  | 2084.730    | 20  | 122.750  | 2304.700                |       |   |
| 5                                                                                               | RS                            | K.V.P.<br>Ramachandra Rao           | Prakasam           | 2      | 10.000    | 2     | 10.000     | 0   | 0.000       | 2    | 10.000      | 0   | 0.000    | 10.000                  |       |   |
| 6                                                                                               | RS                            | N.Harikrishna                       | Krishna            | 381    | 1620.630  | 367   | 1565.130   | 31  | 223.490     | 323  | 1199.510    | 13  | 32.000   | 1423.000                |       |   |
| 7                                                                                               | RS                            | Smt. Nirmala<br>Sitharaman          | West Godavari      | 55     | 777.280   | 55    | 777.280    | 4   | 40.580      | 50   | 92.680      | 1   | 190.000  | 133.260                 |       |   |
| 8                                                                                               | RS                            | Smt. Thota<br>Seetharamalakshmi     | West Godavari      | 122    | 745.730   | 118   | 710.730    | 14  | 5.000       | 83   | 191.780     | 21  | 184.820  | 196.780                 |       |   |
| 9                                                                                               | RS                            | Sri J.D.Seelam                      | Guntur             | 170    | 980.650   | 170   | 980.650    | 24  | 82.880      | 88   | 447.170     | 58  | 343.050  | 530.050                 |       |   |
| 10                                                                                              | RS                            | Sri Jai Ram Ramesh                  | Visakhapatnam      | 93     | 574.450   | 93    | 574.450    | 12  | 0.000       | 57   | 37.420      | 24  | 212.750  | 37.420                  |       |   |
| 11                                                                                              | RS                            | Sri Y.S.Chowdary                    | Krishna            | 142    | 688.960   | 117   | 487.510    | 18  | 78.240      | 63   | 300.910     | 36  | 74.910   | 379.150                 |       |   |
| 12                                                                                              | RS                            | Sri Y.S.Chowdary                    | Prakasam           | 5      | 31.500    | 0     | 0.000      | 0   | 0.000       | 0    | 0.000       | 0   | 0.000    | 0.000                   |       |   |
| 13                                                                                              | RS                            | T. Ratna Bai                        | East Godavari      | 303    | 1127.010  | 303   | 1127.010   | 21  | 34.850      | 277  | 1047.420    | 5   | 20.000   | 1092.270                |       |   |
|                                                                                                 |                               | Total                               |                    | 2671   | 12997.800 | 2546  | 12079.750  | 396 | 854.360     | 1962 | 7402,720    | 188 | 1216.580 | 8267.080                |       |   |

from this page, user can generate Constituency/MP(RS) and Status-wise report as mentioned in above screen. User can download above report with excel format by click on Excel button in above screen

| Viev                                                                                           | ∾ Hi <u>s</u> to                                           | ory <u>B</u> ookmarks <u>T</u> ools | Help              |                                                                                                    |                                 |         | -                |          |                |         |          |     |            |                         |   | 23 |
|------------------------------------------------------------------------------------------------|------------------------------------------------------------|-------------------------------------|-------------------|----------------------------------------------------------------------------------------------------|---------------------------------|---------|------------------|----------|----------------|---------|----------|-----|------------|-------------------------|---|----|
| e and                                                                                          | l Constit                                                  | uency-wis 🗙 Parli                   | amentary Constitu | ency/l                                                                                                    | и × 🕇 +                         |         |                  |          |                |         |          |     |            |                         |   |    |
| pla                                                                                            | planning.ap.gov.in/CLDMSAP/mplad_pcrpt.aspx C Q Search 🔂 🖨 |                                     |                   |                                                                                                    |                                 |         |                  |          |                |         |          | •   | <b>A</b> 9 | ABP 👻                   | Ξ |    |
| Select LS or RS RS ▼<br>Statement showing the MP(RS)-wise work status report (Amount in lakhs) |                                                            |                                     |                   |                                                                                                    |                                 |         |                  |          |                |         |          |     |            |                         |   |    |
| LS                                                                                             |                                                            |                                     |                   |                                                                                                    |                                 |         |                  |          |                |         |          |     |            |                         |   |    |
| Sno                                                                                            | No./RS                                                     | PC/MP(RS) name                      | Nodal District    | Оре                                                                                                    | ening MPLAD                     | _pcrpt. | xls              |          | rogress        |         |          | ×   | MP fund    | Expenditure<br>incurred | e |    |
| 1                                                                                              | 2                                                          | 3                                   | 4                 | Y                                                                                                    | ou have chos                    | en to c | open:            |          |                |         |          |     | 14         | 15                      | 1 |    |
| 1                                                                                              | RS                                                         | Dr. N.JANARDHANA<br>REDDY           | S.P.S.Nellore     |                                                                                                    | MPLAD_                          | pcrpt.  | <b>xls</b>       | cel 0    | -2003 Worksh   | eet (28 | 5 KB)    |     | 5.000      | 149.290                 | 1 |    |
| 2                                                                                              | RS                                                         | Dr.Dasari Narayana<br>Rao           | West Godavari     |                                                                                                    | from: http://planning.ap.gov.in |         |                  |          |                |         |          |     |            | 248.790                 |   |    |
| з                                                                                              | RS                                                         | Dr.T.Subbarami<br>Reddy             | Visakhapatnam     | <b> </b> ['                                                                                                    | What should f                   | Firefox | do with this     | file?    |                |         |          | ור  | 31.300     | 1762.370                | 1 |    |
| 4                                                                                              | RS                                                         | K.V.P.<br>Ramachandra Rao           | Krishna           |                                                                                                    | Open v                          | vith    | Microsoft Of     | fice E   | xcel (default) |         | -        |     | 122.750    | 2304.700                | 1 |    |
| 5                                                                                              | RS                                                         | K.V.P.<br>Ramachandra Rao           | Prakasam          |                                                                                                    | Do this                         | autor   | natically for f  | iles lil | e this from n  | w on    |          |     | 0.000      | 10.000                  | 1 |    |
| 6                                                                                              | RS                                                         | N.Harikrishna                       | Krishna           |                                                                                                    | _ bo this                       | duton   | induced by ror r |          |                |         |          |     | 32.000     | 1423.000                | 1 |    |
| 7                                                                                              | RS                                                         | Smt. Nirmala<br>Sitharaman          | West Godavari     |                                                                                                    |                                 |         |                  |          |                |         |          |     | 190.000    | 133.260                 | 1 |    |
| 8                                                                                              | RS                                                         | Smt. Thota<br>Seetharamalakshmi     | West Godavari     |                                                                                                    |                                 |         |                  |          |                | ĸ       | Cancel   |     | 184.820    | 196.780                 | 1 |    |
| 9                                                                                              | RS                                                         | Sri J.D.Seelam                      | Guntur            | 170                                                                                                    | 980.650                         | 170     | 980.650          | 24       | 82.880         | 88      | 447.170  | 58  | 343.050    | 530.050                 | 1 |    |
| 10                                                                                             | RS                                                         | Sri Jai Ram Ramesh                  | Visakhapatnam     | 93                                                                                                    | 574.450                         | 93      | 574.450          | 12       | 0.000          | 57      | 37.420   | 24  | 212.750    | 37.420                  | 1 |    |
| 11                                                                                             | RS                                                         | Sri Y.S.Chowdary                    | Krishna           | 142         688.960         117         487.510         18         78.240         63         300.910         36         74.910         379 |                                 |         |                  |          |                |         |          |     | 379.150    | 1                       |   |    |
| 12                                                                                             | RS                                                         | Sri Y.S.Chowdary                    | Prakasam          | 5                                                                                                    | 31.500                          | 0       | 0.000            | 0        | 0.000          | 0       | 0.000    | 0   | 0.000      | 0.000                   |   |    |
| 13                                                                                             | RS                                                         | T. Ratna Bai                        | East Godavari     | 303                                                                                                    | 1127.010                        | 303     | 1127.010         | 21       | 34.850         | 277     | 1047.420 | 5   | 20.000     | 1092.270                |   |    |
|                                                                                                |                                                            | Total                               |                   | 2671                                                                                                    | 12997.800                       | 2546    | 12079.750        | 396      | 854.360        | 1962    | 7402.720 | 188 | 1216.580   | 8267.080                |   |    |

#### Central Schemes-->MPLADS-->Custom Data Export

from this page user can view the Scheme and status-wise report. After selecting Group Parameter generate report as mentioned in below screen.

from this page after selecting Group Parameter and select the filter parameter then click on Generate Data button. After click on it we get above screen.

#### In State Schemes consists the following items

| <u>File Edit View History Bo</u>                                         | okmarks <u>T</u> ools <u>H</u> elp |                            |               |                           |           |                        |                   |      |    |         |                                                |          | ×       |
|--------------------------------------------------------------------------|------------------------------------|----------------------------|---------------|---------------------------|-----------|------------------------|-------------------|------|----|---------|------------------------------------------------|----------|---------|
| Scheme and Constituency-v                                                | vis × Constituen                   | cy Level Developme         | × +           |                           |           |                        |                   |      |    |         |                                                |          |         |
| 🗲 🛈 planning.ap.gov.in/CLDMSAP/CLDMSplanning.aspx C 🔍 Search 🔂 🖨 🛇 🕹 🏠 🖉 |                                    |                            |               |                           |           |                        |                   |      |    |         |                                                | ABP 🔫    | ≡       |
| Governm<br>Planning<br>Constituer                                        | Sri.N Chan<br>Hob'ble C            | drababu N<br>Chief Ministe | laidu<br>er H | Sri Yana<br>Ion'ble Minis | imala F   | Ramakrish<br>Finance & | nudu<br>Planning  |      |    |         |                                                |          |         |
| Home Masters                                                             | Central Schemes                    | State Schemes              | Data          | Export                    | Logout    |                        |                   |      |    |         |                                                |          |         |
|                                                                          |                                    | CDP                        |               | Progres                   | s Report  | ×                      | Legislative Asser | nbly |    | Welcome | to KF                                          | RC,CO,PI | g.Dept. |
|                                                                          |                                    | SDF                        |               | Departn                   | nent-wise |                        | Legislative Coun  | cil  |    |         |                                                |          |         |
|                                                                          |                                    |                            |               | Locality                  | -wise     |                        |                   |      | Sc | heme-wi | <u>se                                     </u> | Year and | d Sche  |
|                                                                          |                                    |                            |               | Sector-                   | wise      |                        |                   |      |    |         |                                                |          |         |
|                                                                          |                                    |                            |               | Custom                    | Data Expo |                        |                   |      |    |         |                                                |          |         |
|                                                                          |                                    |                            |               |                           |           |                        |                   |      |    |         |                                                |          |         |
|                                                                          |                                    |                            |               |                           |           |                        |                   |      |    |         |                                                |          |         |
|                                                                          |                                    |                            |               |                           |           |                        |                   |      |    |         |                                                |          |         |
|                                                                          |                                    |                            |               |                           |           |                        |                   |      |    |         |                                                |          |         |
|                                                                          |                                    |                            |               |                           |           |                        |                   |      |    |         |                                                |          |         |

#### ➤ CDP

- Progress Report
  - ✓ Legislative Assembly
  - ✓ Legislative Council
- Department-wise
- ✤ Locality-wise
- Sector-wise
- Custom Data Export

#### > SDF

- MPR
- ✤ Funds released Info.
- Year-District
- District
- Year
- ✤ Locality

# State Schemes-->CDP-->MPR-->Legislative Assembly

13

| 6                           |                                 | na an anv in/(                            |                                   |                                      | MDR acros   |                          |        | C           | Q Search                |      |                      | <>> ⊨                |                         |                                    | a 🐽 🗸                       |
|-----------------------------|---------------------------------|-------------------------------------------|-----------------------------------|--------------------------------------|-------------|--------------------------|--------|-------------|-------------------------|------|----------------------|----------------------|-------------------------|------------------------------------|-----------------------------|
| 2                           |                                 | ng.ap.gov.m/                              | CONSAF                            | / CDF DA_Teal                        | INIE ICOSPA |                          |        |             | - Jearch                |      |                      |                      |                         | × II >                             | <b>•</b>                    |
|                             | C C                             | <b>iovernm</b><br>Ianning [<br>ionstituen | <b>ent of</b><br>Depar<br>Icy Lev | <b>Andhra</b><br>tment<br>rel Develo | Prade       | <b>esh</b><br>t Monitori | ng Sys | tem         |                         |      | Sri.N Cha<br>Hob'ble | andraba<br>e Chief M | bu Naidu<br>Minister He | Sri Yanamala<br>on'ble Minister fo | Ramakrishn<br>r Finance & P |
|                             | Home                            | Masters                                   | Central                           | Schemes                              | State       | Schemes                  | Data E | xport Lo    | gout                    |      |                      |                      |                         |                                    |                             |
|                             | 1                               | 1                                         |                                   |                                      |             | 4                        |        |             |                         |      |                      |                      | 1                       | Nelcome to k                       | RC.CO.Pla                   |
| Welcome to KRC,CO,Plg.Dept. |                                 |                                           |                                   |                                      |             |                          |        |             |                         |      |                      |                      |                         |                                    |                             |
|                             | Legislativ                      | e Assembly                                | - State                           | ement sno                            | wing th     | e tear-wis               | e Phys |             | ncial Progre            | Not  | Storted              |                      | r scheme                | (Amount in                         | lakns)                      |
|                             | Voor                            | Funds                                     | Works                             | proposed                             | Sanctio     | oned Works               | . (    | Completed ' | Works                   | V    | Vorks                | in-P                 | Progress                | Total                              | Available                   |
| 10                          | real                            | from Govt.                                | No                                | CDP fund                             | No          | CDP fund                 | No     | CDP fund    | Expenditure<br>incurred | No   | CDP fund             | No                   | CDP fund                | incurred                           | balance                     |
|                             | 2                               | 3                                         | 4                                 | 5                                    | 6           | 7                        | 8      | 9           | 10                      | 11   | 12                   | 13                   | 14                      | 15                                 | 16                          |
|                             | <u>20</u> 10-2011               | 17600.00                                  | 11026                             | 16881.51                             | 11011       | 16849.39                 | 9872   | 15176.25    | 14459.69                | 371  | 662.84               | 768                  | 1010.30                 | 14985.14                           | 2614.86                     |
| - 1                         | 2011-2012                       | 17500.00                                  | 8920                              | 16801.07                             | 8891        | 16694.16                 | 7296   | 13691.46    | 12579.48                | 668  | 1294.04              | 927                  | 1708.66                 | 13404.87                           | 4095.13                     |
|                             |                                 | 17500.00                                  | 8235                              | 16670.56                             | 8220        | 16641.22                 | 6024   | 11730.78    | 11057.56                | 956  | 2330.96              | 1240                 | 2579.48                 | 12167.44                           | 5332.56                     |
|                             | 2012-2013                       |                                           | 6862                              | 15112.76                             | 6826        | 15012.86                 | 2837   | 5975.10     | 4964.39                 | 2212 | 5321.20              | 1777                 | 3716.56                 | 6073.43                            | 2676.57                     |
| 1                           | 2012-2013<br>2013-2014          | 8750.00                                   |                                   |                                      |             |                          |        | 46573.59    | 43061.12                | 4207 | 9609.04              | 4712                 | 9015.00                 | 46630.88                           | 14719.1                     |
| 2                           | 2012-2013<br>2013-2014<br>Total | 8750.00<br>61350.00                       | 35043                             | 65465.90                             | 34948       | 65197.63                 | 26029  |             |                         |      |                      |                      |                         |                                    |                             |
| !<br>                       | 2012-2013<br>2013-2014<br>Total | 8750.00<br>61350.00                       | 35043                             | 65465.90                             | 34948       | 65197.63                 | 26029  | Excel Pri   | nt                      |      | 1                    |                      | 1                       | 1                                  | 1                           |

| <u>F</u> ile | <u>E</u> dit <u>V</u> iew Hi <u>s</u> to | iit View Higtory Bookmarks Iools Help |                                           |                       |                |                      |                  |        |           |                         |                |                     |                   |                                     |                                   |                              |     |
|--------------|------------------------------------------|---------------------------------------|-------------------------------------------|-----------------------|----------------|----------------------|------------------|--------|-----------|-------------------------|----------------|---------------------|-------------------|-------------------------------------|-----------------------------------|------------------------------|-----|
| 5            | cheme and Constitu                       | iency-                                | wis × L                                   | egislative.           | e Assembly-D   | istrict-w.           | . × +            |        |           |                         |                |                     |                   |                                     |                                   |                              |     |
| •            | i   planning.ap.                         | gov.in                                | /CLDMSAP/C                                | DPLA_dis              | stmpr.aspx?fir | _year=20             | 10-2011          |        | C 🔍 Sea   | rch                     |                | ☆                   | Ê                 | 01                                  | - A 9                             | ABP 🔫                        | ≡   |
|              | Gove<br>Planr<br>Const                   | ernn<br>hing<br>titue                 | n <b>ent of A</b><br>Departr<br>ncy Level | ndhro<br>nent<br>Deve | a Prades       | i <b>h</b><br>Monite | oring Syste      | em     |           | ę                       | Sri.N (<br>Hob | Chandraba           | bu Na<br>Ainister | <mark>idu Sri</mark> '<br>r Hon'ble | Yanamala Ram<br>Minister for Fina | lakrishnudu<br>ance & Planni | ng  |
|              | Home Mast                                | ers                                   | Central S                                 | chemes                | State S        | chemes               | Data Ex          | port   | Logout    |                         |                |                     |                   |                                     |                                   |                              |     |
|              |                                          |                                       |                                           |                       |                |                      |                  |        |           |                         |                |                     |                   | Welc                                | ome to KRC,                       | CO,Plg.De                    | pt. |
|              |                                          |                                       |                                           |                       |                |                      | 2010             | -2011  | Year      |                         |                |                     |                   |                                     |                                   |                              |     |
|              | egislative Ass                           | embly                                 | y - Stateme                               | ent sho               | wing the D     | District             | wise Phys        | ical 8 | Financial | Progress R              | еро            | rt under            | CDF               | , scheme                            | (Amount in                        | lakhs)                       |     |
| <b>-</b>     | District                                 | No.                                   | Funds                                     | Works                 | proposed       | San<br>V             | ctioned<br>Vorks |        | Completed | Works                   | Not<br>V       | Started<br>Vorks    | ۱<br>in-۱         | Vorks-<br>Progress                  | Total                             | Available                    |     |
| Sho          | District                                 | ACs                                   | from Govt.                                | No                    | CDP fund       | No                   | CDP fund         | No     | CDP fund  | Expenditure<br>incurred | No             | CDP<br>fund         | No                | CDP fund                            | incurred                          | balance                      |     |
| 1            | 2                                        | 3                                     | 4                                         | 5                     | 6              | 7                    | 8                | 9      | 10        | 11                      | 12             | 13                  | 14                | 15                                  | 16                                | 17                           |     |
| 1            | Ananthapuramu                            | 14                                    | 1400.00                                   | 728                   | 1291.32        | 728                  | 1291.32          | 681    | 1212.67   | 1182.65                 | 19             | 33.00               | 28                | 45.65                               | 1197.67                           | 202.33                       |     |
| 2            | Chittoor                                 | 14                                    | 1400.00                                   | 1145                  | 1391.15        | 1145                 | 1391.15          | 910    | 1164.78   | 1154.70                 | 12             | 25.85               | 223               | 200.52                              | 1270.91                           | 129.09                       |     |
| 3            | East Godavari                            | 19                                    | 1900.00                                   | 917                   | 1795.26        | 917                  | 1795.26          | 850    | 1650.09   | 1505.11                 | 26             | 60.20               | 41                | 84.97                               | 1535.33                           | 364.67                       |     |
| 4            | Guntur                                   | 17                                    | 1700.00                                   | 708                   | 1487.28        | 708                  | 1487.28          | 612    | 1304.94   | 1258.24                 | 47             | <mark>99.5</mark> 3 | 49                | 82.81                               | 1299.66                           | 400.34                       |     |
| 5            | Krishna                                  | 16                                    | 1600.00                                   | 720                   | 1518.21        | 705                  | 1486.09          | 595    | 1239.42   | 1197.39                 | 65             | 129.14              | 45                | 117.53                              | 1255.44                           | 344.56                       |     |
| 6            | Kurnool                                  | 14                                    | 1400.00                                   | 948                   | 1381.91        | 948                  | 1381.91          | 893    | 1295.41   | 1240.87                 | 22             | 35.55               | 33                | 50.95                               | 1256.58                           | 143.42                       |     |
| 7            | Prakasam                                 | 12                                    | 1200.00                                   | 760                   | 1189.61        | 760                  | 1189.61          | 734    | 1145.14   | 1086.39                 | 17             | 35.05               | 9                 | 9.42                                | 1086.39                           | 113.61                       |     |
| 8            | S.P.S.Nellore                            | 11                                    | 1100.00                                   | 786                   | 1101.64        | 786                  | 1101.64          | 767    | 1076.45   | 1035.03                 | 10             | 12.02               | 9                 | 13.17                               | 1036.03                           | 63.97                        |     |
| 6            |                                          |                                       | 0                                         |                       | 9              |                      |                  |        | 🤊 🛛 📀     | s 🖉                     |                | L                   |                   | - P                                 | • 🛱 🖬 🕪                           | 3:04 PM<br>09/09/201         | 6   |

Click on District in above screen Constituency-wise reported generated as mentioned below screen

|    | cheme and Constituen  |                        | Legisla | ative Assemb   | ly-Cons  | stitue × (        | +                |                | O. Garanti              |          |                  | ~ .       | 6 m               |                         | <b>—</b> –    |
|----|-----------------------|------------------------|---------|----------------|----------|-------------------|------------------|----------------|-------------------------|----------|------------------|-----------|-------------------|-------------------------|---------------|
| 5  | ) ()   pianning.ap.go | V.IN/CLDIVISA          | P/CDPLA | achameiviP     | K.aspxr  | rin_year=2010     | J-2011:          |                | Search                  |          |                  | M I E     |                   | <b>▼</b> 11 S           |               |
|    |                       |                        |         |                | 20       | 10-2011           | Year             | > Srikaku      | ılam Distric            | t        |                  |           |                   |                         |               |
| I  | Legislative Assen     | nbly - State           | ment    | showing t      | he Co    | nstituency        | y-wise           | Physical akhs) | & Financial             | Prog     | ress Rep         | ort ur    | der CDP           | scheme (An              | ount in       |
|    |                       | Funds                  | Works   | proposed       | Sar<br>V | ictioned<br>Vorks |                  | Completed      | Works                   | Not<br>V | Started<br>Vorks | W<br>in-P | lorks-<br>rogress | Total                   | Available     |
| no | Constituency          | received<br>from Govt. | No      | CDP fund       | No       | CDP fund          | No               | CDP fund       | Expenditure<br>incurred | No       | CDP<br>fund      | No        | CDP fund          | Expenditure<br>incurred | balance       |
| 1  | 2                     | 3                      | 4       | 5              | 6        | 7                 | 8                | 9              | 10                      | 11       | 12               | 13        | 14                | 15                      | 16            |
| 1  | Amadalavalasa         | 100.00                 | 61      | 99.70          | 61       | 99.70             | 49               | 76.80          | 75.03                   | 0        | 0.00             | 12        | 22.90             | 86.48                   | 13.52         |
| 2  | Etcherla              | 100.00                 | 130     | 99.27          | 130      | 99.27             | 116              | 88.80          | 88.71                   | 3        | 2.97             | 11        | 7.50              | 92.46                   | 7 <b>.</b> 54 |
| 3  | Ichchapuram           | 100.00                 | 137     | 99.49          | 137      | 99.49             | 103              | 73.59          | 73.47                   | 1        | 0.40             | 33        | 25.50             | 86.23                   | 13.77         |
| 4  | Narasannapeta         | 100.00                 | 96      | 99.24          | 96       | 99.24             | 65               | 71.34          | 71.34                   | 7        | 5.75             | 24        | 22.15             | 82.67                   | 17.33         |
| 5  | Palakonda (ST)        | 100.00                 | 79      | 97.48          | 79       | 97.48             | <mark>6</mark> 5 | 76.53          | 76.53                   | 4        | 5.85             | 10        | 15.10             | 84.08                   | 15.92         |
| 6  | Palasa                | 100.00                 | 94      | 99. <b>1</b> 5 | 94       | 99.15             | 80               | 86.35          | 81.85                   | 0        | 0.00             | 14        | 12.80             | 88.25                   | 7.25          |
| 7  | Pathapatnam           | 100.00                 | 64      | 99.35          | 64       | 99.35             | 60               | 93.25          | 93.20                   | 2        | 2.60             | 2         | 3.50              | 94.95                   | 5.80          |
| 8  | Rajam (SC)            | 100.00                 | 116     | 98.60          | 116      | 98.60             | 63               | 47.20          | 46.33                   | 21       | 18.40            | 32        | 33.00             | 64.54                   | 37.26         |
| 9  | Srikakulam            | 100.00                 | 56      | 99.50          | 56       | 99.50             | 41               | 80.88          | 71.41                   | 2        | 2.25             | 13        | 16.37             | 79.60                   | 11.40         |
| 10 | Tekkali               | 100.00                 | 92      | 99.29          | 92       | 99.29             | 78               | 82.35          | 82.35                   | 2        | 0.34             | 12        | 16.60             | 90.65                   | 9.35          |
|    | Total                 | 1000.00                | 925     | 991.07         | 925      | 991.07            | 720              | 777.09         | 760.22                  | 42       | 38.56            | 163       | 175.42            | 849.91                  | 139.14        |

#### State Schemes-->CDP-->Department-wise

| <u>File Edit View Histo</u> | ry <u>B</u> ookmarks <u>T</u> ools <u>H</u> elp              |                                  | and other lines in the lines | the state of the state of the s |                                     |                         | l          |                              | x         |
|-----------------------------|--------------------------------------------------------------|----------------------------------|------------------------------|----------------------------------------------------------------------------------------------------|-------------------------------------|-------------------------|------------|------------------------------|-----------|
| Scheme and Constit          | uency-wis 🗙 Departmen                                        | nt-wise status report 🗙          | +                            |                                                                                                    |                                     |                         |            |                              |           |
| ( I planning.ag             | .gov.in/CLDMSAP/CDP_deptr                                    | eport.aspx                       | C Q Se                       | arch                                                                                                    | ☆ 自                                 | ♥ ↓                     | <b>^ 9</b> | ) ( <del>80</del> –          | ≡         |
| Gov<br>Plan<br>Cons         | ernment of Andhro<br>ning Department<br>tituency Level Devel | a Pradesh<br>opment Monitoring S | System                       | Sri.N Cl<br>Hob't                                                                                                    | nandrababu Nai<br>De Chief Minister | idu Sri Ya<br>Hon'ble M | namala Rar | makrishnudu<br>nance & Plann | J<br>ning |
| Home Mast                   | ers Central Schemes                                          | State Schemes Dat                | a Export Logout              |                                                                                                    |                                     |                         |            |                              |           |
|                             |                                                              |                                  |                              |                                                                                                    |                                     | Welcor                  | ne to KRC  | ,CO,Plg.D                    | ept. ≡    |
| State                       | ement showing the De                                         | partment-wise Physical           | & Financial status           | Report under CD                                                                                                    | P scheme (A                         | mount in I              | akhs)      |                              |           |
|                             | Sanctioned Works                                             | Completed Works                  | Not Started                  | Works                                                                                                    | Works-in-F                          | Progress                |            |                              |           |

|     |                      | Sanctio | oned Works |       | Completed \ | Works                   | No   | ot Started \ | Norks                     |      | Works-   | in-Progres                | s           |                         |
|-----|----------------------|---------|------------|-------|-------------|-------------------------|------|--------------|---------------------------|------|----------|---------------------------|-------------|-------------------------|
| Sno | Department           | No      | CDP fund   | No    | CDP fund    | Expenditure<br>incurred | No   | CDP fund     | Fund<br>released<br>to EA | No   | CDP fund | Fund<br>released<br>to EA | Expenditure | Expenditure<br>incurred |
| 1   | 2                    | 3       | 4          | 5     | 6           | 7                       | 8    | 9            | 10                        | 11   | 12       | 13                        | 14          | 15                      |
| 1   | RWS                  | 13720   | 13828.19   | 10819 | 10612.71    | 9606.05                 | 1192 | 1337.75      | 92.62                     | 1709 | 1877.73  | 770.69                    | 593.51      | 10239.42                |
| 2   | Panchayat Raj        | 23724   | 54583.97   | 17394 | 39792.78    | 37471.16                | 3092 | 7254.97      | 510.06                    | 3238 | 7536.22  | 3170.16                   | 2821.63     | 40424.53                |
| з   | Rural<br>Development | 1535    | 2882.86    | 1216  | 2325.43     | 2004.39                 | 65   | 82.88        | 0.00                      | 254  | 474.55   | 155.74                    | 151.26      | 2155.65                 |
| 4   | R&B                  | 40      | 620.62     | 31    | 505.52      | 453.73                  | 3    | 77.98        | 12.44                     | 6    | 37.12    | 19.62                     | 0.00        | 453.73                  |
| 5   | MA&UD                | 2581    | 8411.49    | 1536  | 4636.02     | 4038.57                 | 607  | 2534.73      | 181.26                    | 438  | 1240.74  | 558.46                    | 500.13      | 4603.11                 |
| 6   | Energy               | 511     | 548.34     | 378   | 434.49      | 421.27                  | 98   | 81.95        | 8.97                      | 35   | 31.90    | 13.30                     | 8.65        | 429.92                  |
| 7   | Irrigation & CAD     | 343     | 1088.76    | 291   | 927.97      | 900.90                  | 30   | 84.38        | 5.90                      | 22   | 76.41    | 26.04                     | 24.84       | 925.74                  |
|     |                      |         |            |       |             |                         |      |              |                           | 7    |          |                           |             | 3:04 PM                 |
|     |                      |         |            |       |             |                         |      | <b>7</b> 7 3 |                           |      |          | <b>^</b>                  | - 🖻 👘 I     | 2) 00 00 000 0          |

# State Schemes-->CDP-->Sector-wise

| <u>File Edit View</u><br>Scheme and | v Hi <u>s</u> tory <u>B</u><br>Constituency | ookmarks <u>I</u> ools <u>H</u> elp<br>-wis × Year and we | ork category-wise re | ×  +        | -       |      |    |      |        |       | - 0     | x    |
|-------------------------------------|---------------------------------------------|-----------------------------------------------------------|----------------------|-------------|---------|------|----|------|--------|-------|---------|------|
| ( i   plar                          | nning.ap.gov.ir                             | n/CLDMSAP/cdpsector.a                                     | spx                  |             | C Q See | arch | ☆自 | 01   | · 🏫    | 9     | ABP 🔫   | ≡    |
| Home                                | Masters                                     | Central Schemes                                           | State Schemes        | Data Export | Logout  |      |    |      |        |       |         | ^    |
|                                     |                                             |                                                           |                      |             |         |      |    | Welc | ome to | KRC,C | O,Plg.D | ept. |

#### Year 2013-2014 💌

| Sno | District      | Drinking | Water Works | Roa  | d works  | Dra<br>Sai | inage &<br>nitation | Othe | er works | Tot<br>san | al works<br>ctioned |
|-----|---------------|----------|-------------|------|----------|------------|---------------------|------|----------|------------|---------------------|
|     |               | No       | CDP fund    | No   | CDP fund | No         | CDP fund            | No   | CDP fund | No         | CDP fund            |
| 1   | 2             | 3        | 4           | 5    | 6        | 7          | 8                   | 9    | 10       | 11         | 12                  |
| 1   | Ananthapuramu | 199      | 278.78      | 257  | 530.22   | 5          | 12.35               | 299  | 808.08   | 760        | 1629.43             |
| 2   | Chittoor      | 207      | 249.56      | 511  | 966.60   | 8          | 12.40               | 177  | 385.65   | 903        | 1614.21             |
| 3   | East Godavari | 54       | 118.25      | 353  | 1143.16  | 25         | 73.94               | 322  | 998.13   | 754        | 2333.48             |
| 4   | Guntur        | 55       | 60.25       | 470  | 1417.12  | 24         | 66.63               | 146  | 502.10   | 695        | 2046.10             |
| 5   | Krishna       | 86       | 142.78      | 306  | 946.61   | 2          | 8.75                | 105  | 516.57   | 499        | 1614.71             |
| 6   | Kurnool       | 752      | 650.22      | 201  | 459.64   | 4          | 13.60               | 61   | 376.76   | 1018       | 1500.22             |
| 7   | Prakasam      | 132      | 142.50      | 271  | 850.55   | 7          | 14.60               | 71   | 217.31   | 481        | 1224.96             |
| 8   | S.P.S.Nellore | 82       | 117.65      | 259  | 749.98   | 24         | 63.19               | 89   | 189.34   | 454        | 1120.16             |
| 9   | Srikakulam    | 44       | 41.85       | 177  | 377.70   | 14         | 22.50               | 74   | 145.51   | 309        | 587.56              |
| 10  | Visakhapatnam | 339      | 179.10      | 225  | 562.05   | 2          | 3.00                | 202  | 807.75   | 768        | 1551.90             |
| 11  | Vizianagaram  | 122      | 83.72       | 186  | 375.99   | 3          | 7.75                | 69   | 150.18   | 380        | 617.64              |
| 12  | West Godavari | 51       | 107.75      | 367  | 1155.25  | 12         | 37.00               | 97   | 302.85   | 527        | 1602.85             |
| 13  | YSR Kadapa    | 392      | 436.62      | 390  | 952.69   | 7          | 27.00               | 56   | 150.42   | 845        | 1566.73             |
|     | Total         | 2515     | 2609.03     | 3973 | 10487.56 | 137        | 362.71              | 1768 | 5550.65  | 8393       | 19009.95            |

#### State Schemes-->SDF-->MPR

| <u>F</u> ile | <u>E</u> dit <u>V</u> iew ⊢ | li <u>s</u> tory <u>B</u> oo                                                              | kmarks                            | <u>T</u> ools <u>H</u> elp                   |                          |                        | -           | -          | -             |           |          |                           |                        |                    |                       |                     | I X                         |
|--------------|-----------------------------|-------------------------------------------------------------------------------------------|-----------------------------------|----------------------------------------------|--------------------------|------------------------|-------------|------------|---------------|-----------|----------|---------------------------|------------------------|--------------------|-----------------------|---------------------|-----------------------------|
| s            | cheme and Cor               | nstituency-w                                                                              | is ×                              | SDF-Month                                    | nly Progress             | s Report               | × +         |            |               |           |          |                           |                        |                    |                       |                     |                             |
| (            | ) (i)   plannin             | g.ap.gov.in/(                                                                             | CLDMSAF                           | /SDF_MPRye                                   | arlink.aspx              | :                      |             | C          | <b>Q</b> Sear | ch        |          | ☆                         | Ê                      | •                  | ⋒                     | 9                   | ABP - =                     |
|              | Pic<br>Co                   | overnm<br>anning [<br>onstituen                                                           | <b>ent of</b><br>Depar<br>Icy Lev | Andhro<br>tment<br>rel Devel                 | <b>i Prade</b><br>opment | <b>esh</b><br>† Monito | oring Syste | em         |               |           | Sri      | N Chandra<br>Hob'ble Chie | ababu Na<br>ef Ministe | aidu Sa<br>r Hon"b | ri Yanan<br>le Minist | nala Ramer for Fina | akrishnudu<br>nce & Plannir |
|              | Home M                      | lasters                                                                                   | Central                           | Schemes                                      | State s                  | Schemes                | Data E>     | cport Lo   | ogout         |           |          |                           |                        |                    |                       |                     |                             |
|              |                             | Home Masters Central Schemes State Schemes Data Export Logout Welcome to KRC,CO,Plg.Dept. |                                   |                                              |                          |                        |             |            |               |           |          |                           |                        |                    |                       |                     |                             |
| s            | statement sl                | nowing th                                                                                 | e Spec                            | ial Develo                                   | opment F                 | Fund(SDI               | F) Physica  | al & Finan | cial Pro      | gress F   | Report f | or the m                  | onth o                 | f Jul-201          | 16 (Am                | ount in             | lakhs)                      |
| Sn           | o Year                      | Total<br>funds<br>released                                                                | Admin<br>sar<br>acco<br>Dist.(    | iistrative<br>nction<br>rded by<br>Collector |                          | Amount                 | Sanctione   | d          | Expe          | nditure i | ncurred  | so far                    | Phy                    | sical Pro          | gress(                | No.of w             | vorks)                      |
|              |                             | by Govt.                                                                                  | No.of<br>works                    | Amount                                       | SC                       | ST                     | GEN         | Total      | sc            | ST        | GEN      | Total                     | Sanc.                  | Ground.            | Prog.                 | Comp.               | Not<br>Started              |
| 1            | 2                           | 3                                                                                         | 4                                 | 5                                            | 6                        | 7                      | 8           | 9          | 10            | 11        | 12       | 13                        | 14                     | 15                 | 16                    | 17                  | 18                          |
| 1            | 2015-2016                   | 1886.45                                                                                   | 705                               | 1627.35                                      | 193.90                   | 167.35                 | 1266.10     | 1627.35    | 24.83         | 42.41     | 94.88    | 162.12                    | 705                    | 68                 | 19                    | 49                  | 637                         |
| 2            | 2016-2017                   | 267.50                                                                                    | 114                               | 267.50                                       | 2.50                     | 2.25                   | 262.75      | 267.50     | 0.00          | 0.00      | 0.00     | 0.00                      | 114                    | 42                 | 36                    | 0                   | 78                          |
|              | Total                       | 2153.95                                                                                   | 819                               | 1894.85                                      | 196.40                   | 169.60                 | 1528.85     | 1894.85    | 24.83         | 42.41     | 94.88    | 162.12                    | 819                    | 110                | 55                    | 49                  | 715                         |
|              |                             |                                                                                           |                                   |                                              |                          |                        | E           | Excel      | nt            |           |          |                           |                        |                    |                       |                     |                             |

#### State Schemes-->SDF-->Funds released Info.

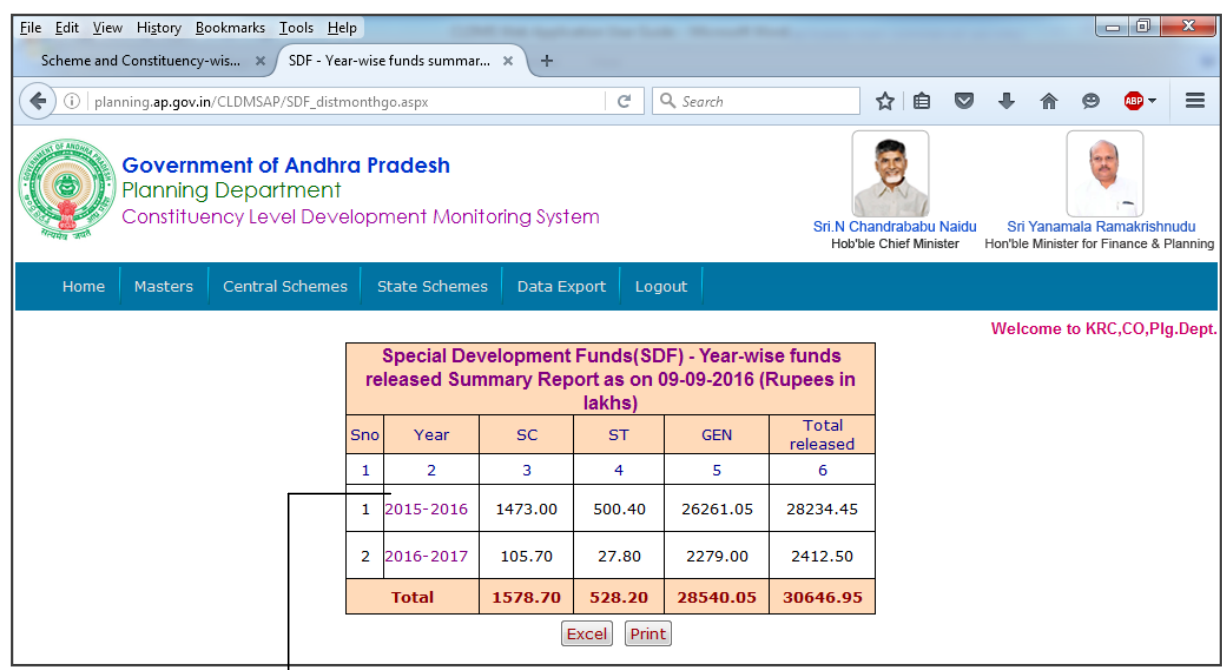

Click on Year in above screen Month-wise funds released information generated as mentioned below screen

| <u>File Edit View History B</u> ookmarks <u>T</u> ools <u>I</u> | Help        |                           | -                       | -                                   | -         |                                            |     | _ |          |         |   |                     | x        |
|-----------------------------------------------------------------|-------------|---------------------------|-------------------------|-------------------------------------|-----------|--------------------------------------------|-----|---|----------|---------|---|---------------------|----------|
| Scheme and Constituency-wis × SDF - Y                           | ear and     | Month-wise f              | un × +                  | -                                   |           |                                            |     |   |          |         |   |                     |          |
| ()   planning.ap.gov.in/CLDMSAP/distmo                          | nthgoM      | link.aspx?fin_y           | ear=2015-2016           | C                                   | Q. Search |                                            | ☆ 🛙 | • | +        | ⋒       | ø | æ -                 | ≡        |
| Home Masters Central Schem                                      | es s        | State Schem               |                         |                                     |           |                                            |     |   |          | -       |   |                     |          |
|                                                                 |             |                           |                         |                                     |           |                                            |     | v | lelcon   | ne to k |   | O Pla D             | ent      |
|                                                                 |             |                           | 2                       | 015-2016                            |           |                                            | ]   |   |          | 10 10 1 |   | o,i igib            | Spc.     |
|                                                                 | Spe<br>fund | ecial Devel<br>s released | lopment Fu<br>I Summary | ınds(SDF)<br>Report as<br>in lakhs) | -         |                                            |     |   |          |         |   |                     |          |
|                                                                 | Sno         | Month                     | SC                      | Total<br>released                   |           |                                            |     |   |          |         |   |                     |          |
|                                                                 | 1           | 2                         | 3                       | 6                                   | ]         |                                            |     |   |          |         |   |                     |          |
|                                                                 | 1           | Jan-2016                  | 160.20                  | 4700.00                             |           |                                            |     |   |          |         |   |                     |          |
|                                                                 | 2           | Feb-2016                  | 173.50                  | 5.50                                | 1971.00   | 2150.00                                    |     |   |          |         |   |                     |          |
|                                                                 | 3           | Mar-2016                  | 735.90                  | 191.20                              | 9030.90   | 9958.00                                    |     |   |          |         |   |                     | =        |
|                                                                 | 4           | Jul-2015                  | 0.00                    | 0.00                                | 300.00    | 300.00                                     |     |   |          |         |   |                     |          |
|                                                                 | 5           | Sep-2015                  | 0.00                    | 0.00                                | 400.00    | 400.00                                     |     |   |          |         |   |                     |          |
|                                                                 | 6           | Oct-2015                  | 247.40                  | 55.90                               | 3601.70   | 3905.00                                    |     |   |          |         |   |                     |          |
|                                                                 | 7           | Nov-2015                  | 0.00                    | 0.00                                | 600.00    | 600.00                                     |     |   |          |         |   |                     |          |
|                                                                 | 8           | Dec-2015                  | 156.00                  | 210.00                              | 5855.45   | 6221.45                                    |     |   |          |         |   |                     |          |
|                                                                 |             | Total                     | 1473.00                 | 500.40                              | 26261.05  | 28234.45                                   |     |   |          |         |   |                     |          |
|                                                                 |             |                           | E                       | Excel                               | t         |                                            |     |   |          |         |   |                     |          |
| 📀 🖉 📜 🚺                                                         |             | 9                         | 0                       |                                     | <b>%</b>  | Mar 100 100 100 100 100 100 100 100 100 10 |     | - | <b>P</b> | Ŭ t     | • | 3:07 PI<br>09/09/20 | M<br>016 |

#### State Schemes-->SDF-->Year-District

| <u>F</u> ile | e <u>E</u> | dit <u>V</u> iew H                                                                                    | i <u>s</u> tory <u>B</u> ookn      | narks <u>T</u> o                    | ols <u>H</u> elp                   |                                     |                                   |                                                | Section 1                            | -                                               |                                          |                                                                        |                                       |                                                              | - 0 -                                                                | x             |
|--------------|------------|----------------------------------------------------------------------------------------------------|------------------------------------|-------------------------------------|------------------------------------|-------------------------------------|-----------------------------------|------------------------------------------------|--------------------------------------|-------------------------------------------------|------------------------------------------|------------------------------------------------------------------------|---------------------------------------|--------------------------------------------------------------|----------------------------------------------------------------------|---------------|
|              | Sch        | eme and Con                                                                                           | stituency-wis                      | . × s                               | DF - Year-wis                      | e status of w                       | orks 🗙                            | +                                              |                                      |                                                 |                                          |                                                                        |                                       |                                                              |                                                                      |               |
|              | +)         | ()   planning                                                                                         | .ap.gov.in/CLI                     | DMSAP/S                             | DF_yeardistlin                     | k.aspx                              |                                   |                                                | C Q Se                               | earch                                           |                                          | ☆ 自                                                                    | •                                     | <b>^ 9</b>                                                   | ABP 👻                                                                | ≡             |
|              |            | Pic<br>Co                                                                                             | overnme<br>Inning De<br>Instituenc | <b>nt of A</b><br>epartr<br>y Level | <b>ndhra P</b><br>nent<br>Developi | r <b>adesh</b><br>ment Me           | onitorin                          | g System                                       |                                      |                                                 | Sri.N C<br>Hob'l                         | handrababu N<br>ble Chief Minist                                       | <b>Vaidu Sri</b><br>ter Hon'ble       | Yanamala R<br>e Minister for F                               | amakrishnu<br>inance & Pla                                           | udu<br>anning |
|              |            | Home         Masters         Central Schemes         State Schemes         Data Export         Logout |                                    |                                     |                                    |                                     |                                   |                                                |                                      |                                                 |                                          |                                                                        |                                       |                                                              |                                                                      |               |
|              |            | Home Masters Central Schemes State Schemes Data Export Logout Welcome to KRC,CO,Plg.Dept.             |                                    |                                     |                                    |                                     |                                   |                                                |                                      |                                                 |                                          |                                                                        |                                       |                                                              |                                                                      |               |
|              |            | Sp                                                                                                    | ecial Deve                         | lopme                               | nt Funds(                          | SDF) - P                            | hysical                           | & Financi                                      | ial Summa                            | ry Report                                       | as on 09                                 | -09-2016 -                                                             | Andhra                                | Pradesh                                                      |                                                                      |               |
|              |            |                                                                                                    |                                    |                                     | Physical I                         | Progress                            |                                   |                                                |                                      | Finar                                           | ncial Prog                               | jress (Rup                                                             | ees in lak                            | hs)                                                          |                                                                      |               |
| s            | no         | Year                                                                                                  | No.of<br>works<br>Sanctioned       | No. of<br>works<br>taken<br>up      | No. of<br>works<br>Completed       | No. of<br>works-<br>in-<br>progress | No. of<br>works<br>Not<br>Started | % of<br>works<br>completed<br>over<br>taken up | SDF funds<br>released to<br>District | Amount for<br>which<br>works<br>sanc-<br>tioned | Amount<br>for which<br>works<br>taken up | SDF funds<br>released<br>by the<br>district to<br>the Exe.<br>Agencies | Total<br>Expen-<br>diture<br>incurred | % Expd.<br>to SDF<br>funds<br>released<br>to the<br>district | % Expd.<br>to SDF<br>funds<br>released<br>to the<br>Exe.<br>Agencies | t<br>s        |
|              | 1          | 2                                                                                                    | 3                                  | 4                                   | 5                                  | 6                                   | 7                                 | 8                                              | 9                                    | 10                                              | 11                                       | 12                                                                     | 13                                    | 14                                                           | 15                                                                   |               |
|              | 1          | 2015-2016                                                                                             | 4629                               | 191                                 | 121                                | 147                                 | 4361                              | 63.4                                           | 28234.45                             | 15703.05                                        | 493.97                                   | 162.12                                                                 | 185.20                                | 0.7                                                          | 114.2                                                                |               |
|              | 2 2        | 2016-2017                                                                                             | 321                                | 42                                  | 17                                 | 65                                  | 239                               | 40.5                                           | 2412.50                              | 1155.36                                         | 112.50                                   | 0.00                                                                   | 0.00                                  | 0.0                                                          | 0.0                                                                  |               |
|              |            | Total                                                                                                 | 4950                               | 233                                 | 138                                | 212                                 | 4600                              | 59.23                                          | 30646.95                             | 16858.41                                        | 606.47                                   | 162.12                                                                 | 185.20                                | 0.60                                                         | 114.2                                                                |               |
|              |            |                                                                                                    |                                    |                                     |                                    |                                     |                                   | Exce                                           | Print                                |                                                 |                                          |                                                                        |                                       |                                                              |                                                                      |               |

## State Schemes-->SDF--> District

| <u>File Edit View</u><br>Scheme and | / Hi <u>s</u> tory <u>B</u><br>Constituency | ookmarks <u>T</u> ools <u>H</u> elp<br>-wis × Special Dev | elopment Fund(SDF | × +         | - 1     |      |   |   |   |   |   |       | X |
|-------------------------------------|---------------------------------------------|-----------------------------------------------------------|-------------------|-------------|---------|------|---|---|---|---|---|-------|---|
| <b>(+)</b>                          | planning.ap.g                               | gov.in/CLDMSAP/SDF_dis                                    | tyearlink.aspx    |             | C Q Sec | arch | 4 | Ê | ŧ | ⋒ | Ø | ABP 🔻 | ≡ |
| Home                                | Masters                                     | Central Schemes                                           | State Schemes     | Data Export | Logout  |      |   |   |   |   |   |       |   |

|     | Specia        | al Develop                   | ment F                         | unds(SD                      | F) - Phy                            | sical & F                         | Financial                                      | Summary                              | Report as                                       | on 09-0                                     | 9-2016 - A                                                             | Andhra P                              | radesh                                                       |                                                                      |   |
|-----|---------------|------------------------------|--------------------------------|------------------------------|-------------------------------------|-----------------------------------|------------------------------------------------|--------------------------------------|-------------------------------------------------|---------------------------------------------|------------------------------------------------------------------------|---------------------------------------|--------------------------------------------------------------|----------------------------------------------------------------------|---|
|     |               |                              |                                | Physical                     | Progress                            | ;                                 |                                                |                                      | Finan                                           | cial Prog                                   | ress (Rup                                                              | ees in la                             | khs)                                                         |                                                                      |   |
| Sno | District      | No.of<br>works<br>Sanctioned | No. of<br>works<br>taken<br>up | No. of<br>works<br>Completed | No. of<br>works-<br>in-<br>progress | No. of<br>works<br>Not<br>Started | % of<br>works<br>completed<br>over<br>taken up | SDF funds<br>released to<br>District | Amount for<br>which<br>works<br>sanc-<br>tioned | Amount<br>for<br>which<br>works<br>taken up | SDF funds<br>released<br>by the<br>district to<br>the Exe.<br>Agencies | Total<br>Expen-<br>diture<br>incurred | % Expd.<br>to SDF<br>funds<br>released<br>to the<br>district | % Expd.<br>to SDF<br>funds<br>released<br>to the<br>Exe.<br>Agencies |   |
| 1   | 2             | 3                            | 4                              | 5                            | 6                                   | 7                                 | 8                                              | 9                                    | 10                                              | 11                                          | 12                                                                     | 13                                    | 14                                                           | 15                                                                   | Ξ |
| 1   | Srikakulam    | 63                           | 0                              | 0                            | 0                                   | 63                                | 0.0                                            | 1200.00                              | 296.50                                          | 0.00                                        | 0.00                                                                   | 0.00                                  | 0.0                                                          | 0.0                                                                  |   |
| 2   | Vizianagaram  | 165                          | 0                              | 0                            | 9                                   | 156                               | 0.0                                            | 600.00                               | 600.00                                          | 0.00                                        | 0.00                                                                   | 21.41                                 | 3.6                                                          | 0.0                                                                  |   |
| 3   | Visakhapatnam | 642                          | 3                              | 5                            | 3                                   | 634                               | 166.7                                          | 2598.00                              | 2086.50                                         | 1.80                                        | 0.00                                                                   | 1.67                                  | 0.1                                                          | 0.0                                                                  |   |
| 4   | East Godavari | 703                          | 0                              | 0                            | 1                                   | 702                               | 0.0                                            | 3200.00                              | 3054.88                                         | 0.00                                        | 0.00                                                                   | 0.00                                  | 0.0                                                          | 0.0                                                                  |   |
| 5   | West Godavari | 645                          | 0                              | 0                            | 0                                   | 645                               | 0.0                                            | 3060.00                              | 2316.11                                         | 0.00                                        | 0.00                                                                   | 0.00                                  | 0.0                                                          | 0.0                                                                  |   |
| 6   | Krishna       | 153                          | 0                              | 0                            | 0                                   | 153                               | 0.0                                            | 3450.00                              | 973.91                                          | 0.00                                        | 0.00                                                                   | 0.00                                  | 0.0                                                          | 0.0                                                                  |   |
| 7   | Guntur        | 350                          | 0                              | 0                            | 0                                   | 350                               | 0.0                                            | 3100.00                              | 1102.06                                         | 0.00                                        | 0.00                                                                   | 0.00                                  | 0.0                                                          | 0.0                                                                  |   |
| 8   | Prakasam      | 31                           | 0                              | 0                            | 0                                   | 31                                | 0.0                                            | 2400.00                              | 92.00                                           | 0.00                                        | 0.00                                                                   | 0.00                                  | 0.0                                                          | 0.0                                                                  |   |
| 9   | S.P.S.Nellore | 819                          | 232                            | 104                          | 127                                 | 588                               | 44.8                                           | 2153.95                              | 1894.85                                         | 606.67                                      | 162.12                                                                 | 162.12                                | 7.5                                                          | 100.0                                                                | + |
| 6   |               |                              |                                |                              | 9                                   | <u></u>                           |                                                | 🤊  🏈                                 | » 🛯                                             | یک                                          |                                                                        | - P                                   | 🛱 🔁 🕪                                                        | 3:10 PM<br>09/09/2010                                                | 5 |

Click on District in above screen Year-wise report generated as mentioned below screen

Welcome to KRC,CO,Plg.Dept.

| <u>F</u> ile | <u>E</u> dit <u>V</u> iew H | Hi <u>s</u> tory <u>B</u> ookr    | marks <u>T</u> o                      | ools <u>H</u> elp             |                                     |                                   | -                                              | the last                             | -                                               |                                          |                                                                        |                                       | l                                                            | - 0 -                                                                | x   |
|--------------|-----------------------------|-----------------------------------|---------------------------------------|-------------------------------|-------------------------------------|-----------------------------------|------------------------------------------------|--------------------------------------|-------------------------------------------------|------------------------------------------|------------------------------------------------------------------------|---------------------------------------|--------------------------------------------------------------|----------------------------------------------------------------------|-----|
|              | Scheme and Co               | nstituency-wis                    | × S                                   | Special Develo                | pment Fund                          | ls - D 🗙                          | +                                              |                                      |                                                 |                                          |                                                                        |                                       |                                                              |                                                                      |     |
|              | ) (i)   plannin             | g. <b>ap.gov.in</b> /Cl           | .DMSAP/S                              | DF_yearlink.a                 | spx?district=                       | Srikakulam                        |                                                | <b>୯ ୧</b> ୪                         | 'earch                                          |                                          | ☆ 自                                                                    | ♥ ↓                                   | <b>^ 9</b>                                                   | ABP 👻                                                                | ≡   |
|              | Pla<br>Co                   | overnme<br>anning D<br>onstituenc | e <b>nt of A</b><br>epartr<br>cy Leve | Andhra P<br>ment<br>I Develop | r <b>adesh</b><br>ment M            | onitorin                          | g System                                       |                                      |                                                 | Sri.N Ch<br>Hob'b                        | andrababu Na<br>le Chief Ministe                                       | aidu Sri Y<br>er Hon'ble I            | Yanamala Ran<br>Minister for Fin                             | nakrishnudu<br>ance & Plannin                                        | ng  |
|              | Home N                      | lasters C                         | Central S                             | chemes                        | State Sch                           | emes I                            | Data Export                                    | Logout                               |                                                 |                                          |                                                                        |                                       |                                                              |                                                                      |     |
|              | 1                           | 4                                 |                                       | 1                             |                                     | ł                                 |                                                | 1                                    | 4                                               |                                          |                                                                        | Welco                                 | ome to KRC,                                                  | CO,Plg.Dep                                                           | ot. |
| Sri          | kakulam>                    |                                   |                                       |                               |                                     |                                   |                                                |                                      |                                                 |                                          |                                                                        |                                       |                                                              |                                                                      |     |
|              | Sp                          | ecial Deve                        | lopmer                                | nt Funds(                     | SDF) - Pl                           | nysical &                         | & Financia                                     | al Summa                             | ry Repor                                        | t as on 0                                | 9-09-2016                                                              | - Andhra                              | Pradesh                                                      |                                                                      |     |
|              |                             |                                   |                                       | Physical                      | Progress                            |                                   |                                                |                                      | Fin                                             | ancial Pro                               | ogress (Ru                                                             | pees in la                            | khs)                                                         |                                                                      |     |
| Sn           | o Year                      | No.of<br>works<br>Sanctioned      | No. of<br>works<br>taken<br>up        | No. of<br>works<br>Completed  | No. of<br>works-<br>in-<br>progress | No. of<br>works<br>Not<br>Started | % of<br>works<br>completed<br>over<br>taken up | SDF funds<br>released<br>to District | Amount<br>for which<br>works<br>sanc-<br>tioned | Amount<br>for which<br>works<br>taken up | SDF funds<br>released<br>by the<br>district to<br>the Exe.<br>Agencies | Total<br>Expen-<br>diture<br>incurred | % Expd.<br>to SDF<br>funds<br>released<br>to the<br>district | % Expd.<br>to SDF<br>funds<br>released<br>to the<br>Exe.<br>Agencies | Ε   |
| 1            | 2                           | 3                                 | 4                                     | 5                             | 6                                   | 7                                 | 8                                              | 9                                    | 10                                              | 11                                       | 12                                                                     | 13                                    | 14                                                           | 15                                                                   |     |
| 1            | 2015-2016                   | 63                                | 0                                     | 0                             | 0                                   | 63                                | 0.0                                            | 1200.00                              | 296.50                                          | 0.00                                     | 0.00                                                                   | 0.00                                  | 0.0                                                          | 0.0                                                                  |     |
|              | Total                       | 63                                | 0                                     | 0                             | 0                                   | 63                                | 0.0                                            | 1200.00                              | 296.50                                          | 0.00                                     | 0.00                                                                   | 0.00                                  | 0.0                                                          | 0.0                                                                  |     |

Click on Year-wise in above screen G.O.-wise report generated as mentioned below screen

| <u>F</u> ile | <u>E</u> dit <u>V</u> iew Hi <u>s</u> ton                                                                                                    | ry <u>B</u> ookmark                | s <u>T</u> ools                   | <u>H</u> elp                       |                         |            | -                       | - 1                    |        | · · · · · · · · · · · · · · · · · · · |                                 |                               | Ŀ                                |                              | x  |
|--------------|----------------------------------------------------------------------------------------------------|------------------------------------|-----------------------------------|------------------------------------|-------------------------|------------|-------------------------|------------------------|--------|---------------------------------------|---------------------------------|-------------------------------|----------------------------------|------------------------------|----|
| S            | cheme and Constitu                                                                                                    | iency-wis 🔉                        | Speci                             | al Developme                       | ent Funds - I           | D × 🗸      | t in                    |                        |        |                                       |                                 |                               |                                  |                              |    |
| •            | i   planning.ap.                                                                                                    | gov.in/CLDMS                       | SAP/SDF_g                         | jolink.aspx?di                     | strict=Srikal           | culam&fin_ | year: C                 | , Q Sear               | rch    |                                       | ☆ 自                             | ♥ ↓                           | <b>1 9</b>                       | ABP 🔫                        | ≡  |
|              | Gove<br>Planr<br>Const                                                                                                    | ernment<br>hing Dep<br>lituency Le | <b>of Anc</b><br>artme<br>evel De | <b>ihra Prac</b><br>nt<br>evelopme | <b>desh</b><br>ent Moni | itoring S  | ystem                   |                        |        | Sri.N Char<br>Hob'ble                 | adrababu Naio<br>Chief Minister | <b>du Sri Ya</b><br>Hon'ble M | anamala Ram<br>linister for Fina | akrishnudu<br>ance & Plannir | ng |
|              | Home Mast                                                                                                    | ers Cent                           | ral Scher                         | nes Stat                           | te Scheme               | es Dat     | a Export                | Logout                 |        |                                       |                                 |                               |                                  |                              |    |
| Srik         | Welcome to KRC,CO,Plg.Dept.<br>cakulam> 2015-2016  Special Development Funds(SDF) - Physical & Financial Summary Report as on 09-09-2016 - Andhra Pradesh  Physical Progress Financial Progress (Rupees in lakhs)                                                                                                    |                                    |                                   |                                    |                         |            |                         |                        |        |                                       |                                 |                               |                                  |                              |    |
|              |                                                                                                    |                                    |                                   | Physical                           | Progress                |            |                         |                        | Fina   | ncial Pro                             | gress (Ru                       | pees in la                    | ikhs)                            |                              |    |
| Sno          | Special Development Funds(SDF) - Physical & Financial Summary Report as on 09-09-2016 - Andhra Pradesh         Financial Progress       Financial Progress (Rupees in lakhs)         No. of<br>works<br>Sanctioned       No. of<br>works<br>up       No. of<br>works<br>completed       No. of<br>works<br>brogress       No. of<br>works<br>Started       No. of<br>works       No. of<br>works       Mount<br>released       Amount<br>for<br>works       SDF funds<br>for which<br>to District       SDF funds<br>works       Total<br>works       % Expd.<br>to the<br>Exe.<br>Agencies |                                    |                                   |                                    |                         |            |                         |                        |        |                                       |                                 |                               |                                  |                              |    |
| 1            | 2                                                                                                    | 3                                  | 4                                 | 5                                  | 6                       | 7          | 8                       | 9                      | 10     | 11                                    | 12                              | 13                            | 14                               | 15                           |    |
| 1            | G.O.Rt.No.196                                                                                                    | 40                                 | 0                                 | 0                                  | 0                       | 40         | 0.0                     | 200.00                 | 111.50 | 0.00                                  | 0.00                            | 0.00                          | 0.0                              | 0.0                          |    |
| 2            | G.O.Rt.No.225                                                                                                    | 0                                  | 0                                 | 0                                  | 0                       | 0          | 0.0                     | 400.00                 | 0.00   | 0.00                                  | 0.00                            | 0.00                          | 0.0                              | 0.0                          |    |
| 3            | G.O.Rt.No.226                                                                                                    | 0                                  | 0                                 | 0                                  | 0                       | 0          | 0.0                     | 200.00                 | 0.00   | 0.00                                  | 0.00                            | 0.00                          | 0.0                              | 0.0                          |    |
| 4            | G.O.Rt.No.24                                                                                                    | 0                                  | 0                                 | 0                                  | 0                       | 0          | 0.0                     | 200.00                 | 0.00   | 0.00                                  | 0.00                            | 0.00                          | 0.0                              | 0.0                          |    |
| 5            | G.O.Rt.No.44                                                                                                    | 23                                 | 0                                 | 0                                  | 0                       | 23         | 0.0                     | 200.00                 | 185.00 | 0.00                                  | 0.00                            | 0.00                          | 0.0                              | 0.0                          |    |
|              | Total                                                                                                    | 63                                 | 0                                 | 0                                  | 0                       | 63         | 0.0                     | 1200.00                | 296.50 | 0.00                                  | 0.00                            | 0.00                          | 0.0                              | 0.0                          |    |
| plan         | ning.ap.gov.in/CLDN                                                                                                    | /ISAP/SDF_cor                      | stlink.asp                        | x?district=Srik                    | akulam&fir              | n_year=201 | Excel F<br>5-2016&go_re | Print<br>ele=G.O.Rt.No | p.196  |                                       |                                 |                               |                                  |                              |    |
|              |                                                                                                    |                                    |                                   |                                    | 9                       |            |                         | 2                      |        |                                       |                                 | - <b>P</b>                    | 🛱 📜 🕪                            | 3:10 PM<br>09/09/2010        | 5  |

Click on G.O.-wise in above screen Constituency-wise report generated as mentioned below screen

| <u>F</u> ile | <u>E</u> dit <u>V</u> iew History <u>B</u> ool | kmarks <u>T</u> ools                       | Help                             |                              | -                                   | -                                 | -                                              |                                                 | _                                        |                                                                     | -                                     |                                                                | x   |
|--------------|------------------------------------------------|--------------------------------------------|----------------------------------|------------------------------|-------------------------------------|-----------------------------------|------------------------------------------------|-------------------------------------------------|------------------------------------------|---------------------------------------------------------------------|---------------------------------------|----------------------------------------------------------------|-----|
| s            | cheme and Constituency-wi                      | is × Spe                                   | cial Develop                     | ment Fund(SI                 | )F × +                              |                                   |                                                |                                                 |                                          |                                                                     |                                       |                                                                |     |
| •            | ) (i)   planning.ap.gov.in/C                   | CLDMSAP/SDF                                | constlink.as                     | px?district=Sr               | ikakulam&fi                         | n_y∈ ∣ C                          | Sean                                           | ch                                              | 4                                        | ê 🛡                                                                 | <b>↓ ☆ </b>                           | 9 🐠 <del>-</del>                                               | ≡   |
|              | Governme<br>Planning E<br>Constituen           | <b>ent of An</b><br>Departme<br>cy Level D | <b>dhra Pr</b><br>ent<br>evelopn | <b>adesh</b><br>nent Mor     | iitoring Sy                         | /stem                             |                                                | Sr                                              | I.N Chandrabs                            | abu Naidu S<br>Minister Hon'                                        | Sri Yanamala R<br>ble Minister for F  | amakrishnudu<br>inance & Planni                                | ng  |
|              | Home Masters                                   | Central Sche                               | emes S                           | tate Schem                   | es Data                             | Export                            | Logout                                         |                                                 |                                          |                                                                     |                                       |                                                                |     |
| Srik         | akulam> 2015-2016-<br><b>Special Dev</b>       | > G.O.Rt.N<br>elopment                     | lo.196<br>F <b>unds(S</b>        | DF) - Phy                    | sical & Fi                          | nancial \$                        | Summary                                        | Report as o                                     | on 09-09-2                               | We<br>016 - Andh                                                    | elcome to KR<br>ra Pradesh            | C,CO,Plg.De                                                    | pt. |
|              |                                                |                                            |                                  | Physical I                   | Progress                            |                                   |                                                | Fi                                              | inancial Pr                              | ogress (Rup                                                         | pees in lakh                          | s)                                                             |     |
| Sno          | Constituency                                   | No.of<br>works<br>Sanctioned               | No. of<br>works<br>taken up      | No. of<br>works<br>Completed | No. of<br>works-<br>in-<br>progress | No. of<br>works<br>Not<br>Started | % of<br>works<br>completed<br>over<br>taken up | Amount for<br>which<br>works<br>sanc-<br>tioned | Amount<br>for which<br>works<br>taken up | SDF funds<br>released by<br>the district<br>to the Exe.<br>Agencies | Total<br>Expen-<br>diture<br>incurred | % Expd. to<br>SDF funds<br>released to<br>the Exe.<br>Agencies | Ξ   |
| 1            | 2                                              | 3                                          | 4                                | 5                            | 6                                   | 7                                 | 8                                              | 9                                               | 10                                       | 11                                                                  | 12                                    | 13                                                             |     |
| 1            | Tekkali                                        | 40                                         | 0                                | 0                            | 0                                   | 40                                | 0.0                                            | 111.50                                          | 0.00                                     | 0.00                                                                | 0.00                                  | 0.0                                                            |     |
|              | Total                                          | 40                                         | 0                                | 0                            | 0                                   | 40                                | 0.0                                            | 111.50                                          | 0.00                                     | 0.00                                                                | 0.00                                  | 0.0                                                            |     |

In **DATA** Menu it gives the information of all kinds in a desired manner. Simultaneously, you have to export the data in Excel formats for further custom reporting. The following options are available under this menu item

In **DATA** Menu consists,

- ➢ Work details
- Abstracts
  - Scheme and District
  - Custom abstracts

#### State Schemes-->Data Export--> Work Details

| <u>File Edit V</u> iew | Hi <u>s</u> tory <u>B</u> ookmark | s <u>T</u> ool | s <u>H</u> elp | 1.000               | -                   |                        |             |         |           |            |       |            | X       |
|------------------------|-----------------------------------|----------------|----------------|---------------------|---------------------|------------------------|-------------|---------|-----------|------------|-------|------------|---------|
| Scheme and             | Constituency-wis 🤉                | < CLI          | DMS - Down     | load work details 🗙 | +                   |                        |             |         |           |            |       |            |         |
| ( )   planı            | ning.ap.gov.in/CLDMS              | AP/CLD         | MSplgwork      | sdownload.aspx      | C Q                 | , Search               | ☆ 🖻         |         | +         | 俞          | 9     | ABP 🔫      | ≡       |
| and the state          |                                   |                |                |                     |                     | Hob'ble                | Chief Minis | ter Ho  | n'ble Mir | nister for | Finar | nce & Plai | nning 🔺 |
| Home                   | Masters Cent                      | ral Sch        | emes S         | tate Schemes        | Data Export Logo    | ut                     |             |         |           |            |       |            |         |
| 1                      |                                   |                | ł              |                     |                     | A.                     |             | v       | /elcom    | ne to K    | RC,C  | O,Plg.E    | )ept.   |
|                        |                                   |                |                |                     |                     |                        |             |         |           |            | _     |            |         |
|                        |                                   |                |                | Downloc             | ad Work Details (E> | (cel format)           |             |         |           |            |       |            |         |
|                        | Select 1st Optiona                | l Sch          | eme            | •                   | Select 2nd Optional | Year                   | •           |         |           |            |       |            |         |
|                        | Parameter                         |                |                |                     | Parameter           |                        |             |         |           | _          | _     |            |         |
|                        | Parameter                         | SDF            | -              | •                   | Parameter           | 2012-2013              |             |         |           | [          |       |            |         |
|                        |                                   |                |                |                     |                     | 2013-2014<br>2015-2016 |             |         |           |            | -     |            |         |
|                        |                                   |                |                |                     |                     | Generate Data          |             |         |           |            |       |            |         |
|                        |                                   |                |                |                     |                     |                        |             |         |           |            |       |            |         |
|                        | Sno District                      | Scheme         | e Year         | Constituency        | Mandal              | Village                |             |         | Habit     | ation      |       |            |         |
| l í                    | 1 Srikakulam                      | SDF            | 2015-2016      | Tekkali             | KOTABOMMALI         | CHEEPURLAPADU          |             | CHEEPUF |           | J          |       |            | E       |
|                        | 2 Ananthapuramu                   | SDF            | 2015-2016      | Guntakal            | GUNTAKAL(Mplty.)    | 34th Ward              |             | 34th Wa | rd        |            |       |            |         |
|                        | 3 Ananthapuramu                   | SDF            | 2015-2016      | Guntakal            | GUNTAKAL            | GUNTAKAL               |             | G.КОТТА | LA        |            |       |            |         |
|                        | 4 Ananthapuramu                   | SDF            | 2015-2016      | Guntakal            | GUNTAKAL            | DONIMUKKALA            |             | DONIMU  | KALA      |            |       |            |         |
|                        | 5 Ananthapuramu                   | SDF            | 2015-2016      | Guntakal            | GUNTAKAL            | NAGASAMUDRAM           |             | CHINTHA | LAMPA     | LI         |       |            |         |
|                        | - <u>.</u>                        |                | t              |                     | l                   | L                      |             |         |           | 4          | *     |            |         |
|                        |                                   |                |                |                     | Download            |                        |             |         |           |            |       |            |         |

# State Schemes-->Data Export-->Abstracts-->Scheme and District

| <u>F</u> ile | <u>E</u> dit <u>V</u> iew | Hi <u>s</u> tory                     | <u>B</u> ookmarks                      | <u>T</u> ools <u>H</u>             | elp                  | 1.040.000               | -        | -            | -                       |              |                                  | _                           | _                                    |                             | x        |
|--------------|---------------------------|--------------------------------------|----------------------------------------|------------------------------------|----------------------|-------------------------|----------|--------------|-------------------------|--------------|----------------------------------|-----------------------------|--------------------------------------|-----------------------------|----------|
| s            | cheme and O               | Constituen                           | cy-wis 🗙                               | Scheme                             | and District-w       | vise report 🗙           | +        |              |                         |              |                                  |                             |                                      |                             |          |
| •            | ) (i)   planr             | iing.ap.go                           | v.in/CLDMSA                            | P/Statecus                         | tomabst_distb        | ase.aspx                |          | C Q          | Search                  |              | ☆ 1                              | ê 🛡 ·                       | <b>↓ ☆ ¢</b>                         | ) 🐠 <del>-</del>            | ≡        |
|              |                           | <b>Goveri</b><br>Plannir<br>Constitu | n <b>ment o</b><br>ng Depa<br>uency Le | <b>f Andh</b><br>rtment<br>vel Dev | ra Prade<br>elopment | <b>sh</b><br>Monitoring | ı Syster | n            |                         | Sri.N<br>Hol | Chandrababu<br>o'ble Chief Minis | Naidu Si<br>ster Hon'b      | ri Yanamala Ra<br>le Minister for Fi | makrishnude<br>nance & Plan | u        |
|              | Home                      | Masters                              | 6 Centra                               | I Scheme                           | s State S            | Schemes D               | ata Exp  | ort Logo     |                         |              |                                  |                             |                                      |                             |          |
|              |                           |                                      |                                        |                                    |                      |                         |          |              |                         |              |                                  | Wel                         | come to KRO                          | CO,Plg.D                    | ept.     |
|              |                           |                                      |                                        | Ge                                 | neration c           | of Scheme c             | and Dis  | trict-wise   | consolidate             | ed Sta       | tements                          |                             |                                      |                             |          |
|              |                           |                                      |                                        | S                                  | cheme ©C             | DP   MPLA               | DS       | ©SDF         |                         |              |                                  |                             |                                      |                             |          |
| Sele         | ct Group                  |                                      | Sa                                     | bha                                |                      | -                       |          | Select Dist  | rict                    |              |                                  |                             | •                                    |                             |          |
| ir ai c      | iniecei                   |                                      |                                        |                                    |                      |                         |          |              |                         |              |                                  |                             |                                      |                             | E        |
|              |                           |                                      |                                        |                                    |                      |                         |          |              |                         |              |                                  |                             |                                      | Excel P                     | rint     |
|              | St                        | tatemer                              | nt showin                              | g the Sa                           | abha-wise            | status of w             | orks u   | nder MPL     | ADS Schem               | ie as o      | n 09-09-20                       | 016(Amou                    | int in lakhs                         | ;)                          |          |
|              |                           | Sanctio                              | ned works                              |                                    | Completed            | works                   | ١        | Norks-in Pro | ogress                  | N            | ot Started                       | works                       | Total                                | Total                       |          |
| Sno          | Sabha                     | No                                   | Amount                                 | No                                 | Amount               | Expenditure<br>incurred | No       | Amount       | Expenditure<br>incurred | No           | Amount                           | Amount<br>released<br>to EA | Amount<br>released to<br>EAs         | Expenditu                   | ure<br>d |
| 1            | 15                        | 28280                                | 59257.64                               | 22530                              | 45327.39             | 43512.98                | 3319     | 8101.86      | 5236.65                 | 2431         | 5828.39                          | 734.81                      | 50730.12                             | 49001.9                     | 2        |
| 2            | 16                        | 5783                                 | 17013.46                               | 2205                               | 6011.09              | 5494.20                 | 1507     | 4718.81      | 1964.32                 | 2071         | 6283.56                          | 612.51                      | 9698.24                              | 7692.9                      | 6        |
| 3            | RS                        | 2546                                 | 12079.75                               | 1962                               | 8557.11              | 7402.72                 | 396      | 2306.06      | 854.36                  | 188          | 1216.58                          | 67.02                       | 9927.51                              | 8267.08                     | в        |
|              | Total                     | 36609                                | 88350.85                               | 26697                              | 59895.59             | 56409.90                | 5222     | 15126.73     | 8055.33                 | 4690         | 13328.53                         | 1414.34                     | 70355.87                             | 64961.9                     | 6        |

# **SDP Module**

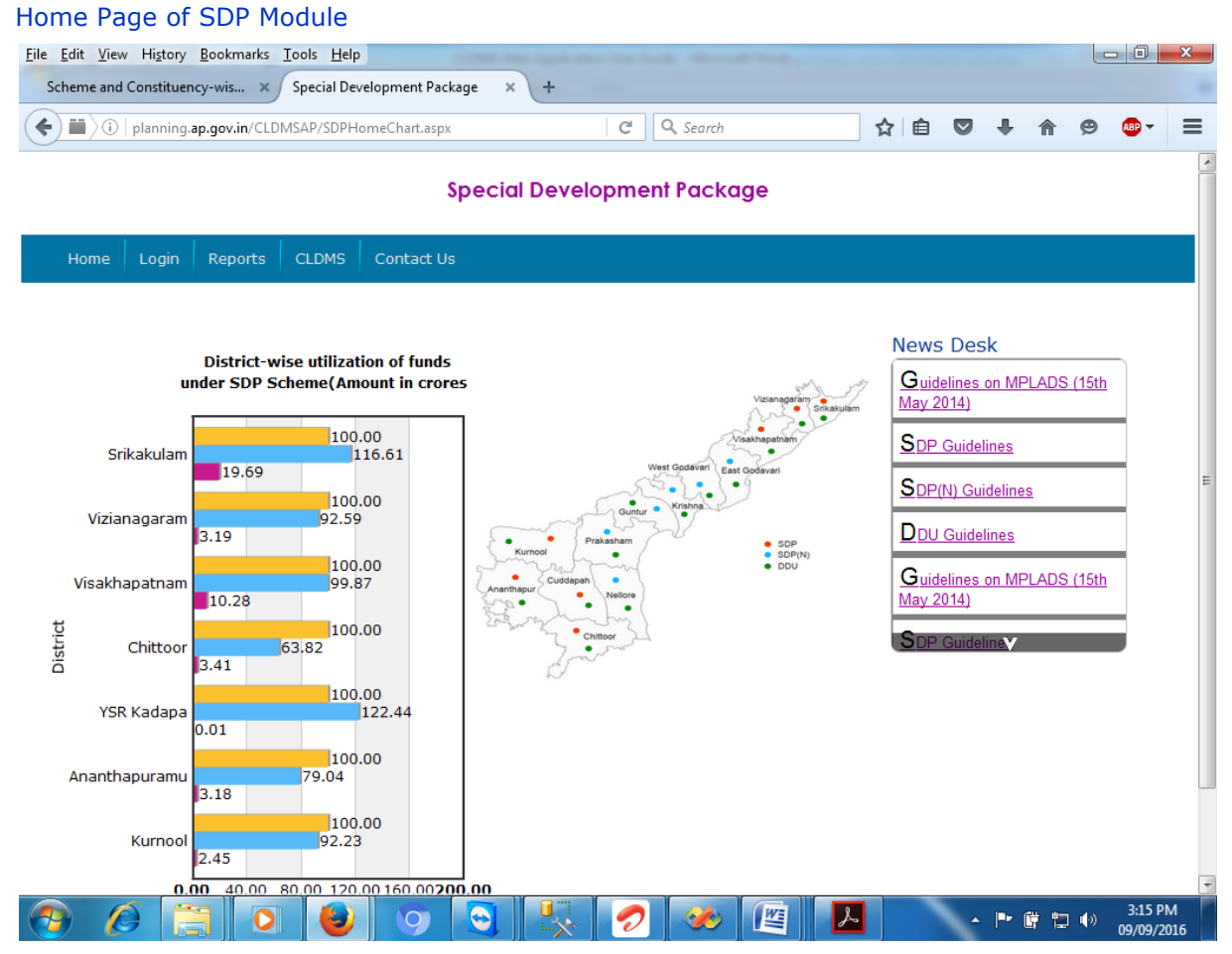

In Menu Bar contains viz.,

- > SDP Reports
- SDP(N) Reports
- > DDU Reports
- Data Export
- ➢ Guidelines
- ➤ Home

#### Home Page of SDP Reports

| <u>File Edit View Hist</u> | ory <u>B</u> ookmarks <u>T</u> ools | <u>H</u> elp     | COMPANY AND AND | station from lands | -          |                |             |           |        |                |                              | x   |
|----------------------------|-------------------------------------|------------------|-----------------|--------------------|------------|----------------|-------------|-----------|--------|----------------|------------------------------|-----|
| Scheme and Consti          | tuency-wis 🗙 Spcial                 | Development Pa   | ckage × +       |                    |            |                |             |           |        |                |                              |     |
| ( I planning.a             | p.gov.in/CLDMSAP/SDPPI              | anning.aspx      |                 | ୯                  | Search     |                | ☆ 自         |           | ↓ 俞    | ø              | ABP 🔻                        | ≡   |
|                            |                                     |                  | Special De      | evelopment         | Packag     | e              |             |           |        |                |                              | ^   |
| SDP Reports                | SDP(N) Reports                      | DDU Reports      | Data Export     | Guidelines         | Home       |                |             |           |        |                |                              |     |
|                            | Click here                          | e for District/S | ector and Year  | -wise District/    | Sector Sel | ect 🗸          | rear Select | . –       | ]      |                |                              |     |
| District                   | Completed                           | Pro              | gress           | Not Sta            | rted       | Total<br>works | Expendi     | ture(in c | rores) | A<br>Sano<br>( | Amount<br>ctioned<br>crores) | (in |
| -<br>Srikakulam -          | 68                                  |                  | 634             |                    | 1693       | 2395           |             |           | 19.69  | 1              | 16.61                        |     |
| Vizianagaram -             | 77                                  | 35               |                 | 575                |            | 687            | 3.19        |           |        |                | 92.59                        | E   |
| Visakhapatnam-             | 388                                 | З                | 28              | 331                |            | 1047           |             | 10.2      | 8      |                | 99.87                        |     |
| Chittoor-                  | 2607                                |                  | 364             | 740                |            | 3711           | 3.41        |           |        |                | 63.82                        |     |
| YSR Kadapa -               | 1                                   | 1                |                 | 859                |            | 861            | 0.01        |           |        | 1              | 22.44                        |     |
| Ananthapuramu -            | 61                                  | 0                |                 |                    | 1769       | 1830           | 3.18        |           |        |                | 79.04                        |     |
| Kurnool-                   | 64                                  | 46               |                 | 163                |            | 273            | 2.45        |           |        |                | 92.23                        |     |
|                            |                                     |                  |                 | —                  |            |                |             |           |        |                |                              |     |
| з                          | 3266                                | 1                | 408             | 6130               |            | 10804          |             | 42.22     |        |                | 566.61                       |     |
|                            |                                     |                  |                 | Export Chart       |            |                |             |           |        |                |                              |     |

#### SDP Reports-->Year

| <u>F</u> ile | <u>E</u> dit <u>V</u> iew H                                                                                                    | i <u>s</u> tory <u>B</u> ookn | narks <u>T</u> oo | ols <u>H</u> elp |              | -         | -        | the lasts - | -      |        |        |       | l          | - 0 X |  |
|--------------|----------------------------------------------------------------------------------------------------|-------------------------------|-------------------|------------------|--------------|-----------|----------|-------------|--------|--------|--------|-------|------------|-------|--|
| Sc           | heme and Con                                                                                                    | stituency-wis                 | × Ye              | ar and Distric   | t-wise statu | s of ×    | +        |             |        |        |        |       |            |       |  |
| (            | ) (i)   planning                                                                                                    | .ap.gov.in/CLI                | DMSAP/SD          | P_Yeardistlin    | k.aspx       |           |          | C Q S       | earch  |        | ☆ 自    | ♥ ↓   | <b>^ 9</b> | @ - = |  |
|              |                                                                                                    |                               |                   |                  | :            | Specia    | l Develo | pment F     | ackag  | e      |        |       |            |       |  |
|              | SDP Report                                                                                                    | s SDP(N)                      | Reports           | DDU Re           | ports C      | )ata Expo | rt Guide | lines Ho    | ome    |        |        |       |            |       |  |
|              | Special Development Package(SDP) - Physical & Financial Summary Report as on 09-09-2016 - Andhra Pradesh           Physical Progress         Financial Progress (Rupees in Crores)                                                                                                    |                               |                   |                  |              |           |          |             |        |        |        |       |            |       |  |
|              | Physical Progress Financial Progress (Rupees in Crores)                                                                                                    |                               |                   |                  |              |           |          |             |        |        |        |       |            |       |  |
| Sno          | Year         No. of<br>works<br>Sanctioned         No. of<br>works<br>taken<br>up         No. of<br>works<br>taken         No. of<br>works         No. of<br>works         No. of<br>vore<br>taken up         SDP<br>funds<br>taken up         Amount<br>works         Amount<br>for which<br>taken up         Amount<br>taken up         Amount<br>taken up         Amount<br>taken up         Completed<br>taken up         Mo. of<br>taken up         Mount<br>taken up         Amount<br>taken up         Amount<br>t |                               |                   |                  |              |           |          |             |        |        |        |       |            |       |  |
| 1            | 2                                                                                                    | 3                             | 4                 | 5                | 6            | 7         | 8        | 9           | 10     | 11     | 12     | 13    | 14         | 15    |  |
| 1            | 2014-2015                                                                                                    | 8569                          | 4177              | 3036             | 1141         | 4392      | 72.7     | 350.00      | 366.78 | 122.03 | 99.03  | 38.49 | 11.0       | 38.9  |  |
| 2            | 2015-2016                                                                                                    | 1935                          | 497               | 230              | 267          | 1438      | 46.3     | 350.00      | 266.08 | 33.72  | 33.84  | 3.74  | 1.1        | 11.0  |  |
| 3            | 2016-2017                                                                                                    | 300                           | 0                 | 0                | 0            | 300       | 0.0      | 0.00        | 33.74  | 0.00   | 0.00   | 0.00  | 0.0        | 0.0   |  |
|              | Total                                                                                                    | 10804                         | 4674              | 3266             | 1408         | 6130      | 69.9     | 700.00      | 666.60 | 155.75 | 132.87 | 42.23 | 6.0        | 31.8  |  |
|              |                                                                                                    |                               |                   |                  |              |           | Excel    | Print       |        |        |        |       |            |       |  |

Click on Year in above screen District-wise report generated as mentioned below screen

| <u>F</u> ile | <u>E</u> dit <u>V</u> iew Hi <u>s</u> tory                                                               | <u>B</u> ookmarks            | <u>T</u> ools                  | <u>H</u> elp                 | -                                   |                                   | -                                              | -                                          |                                                    |                                             |                                                                        |                                       |                                                              |                                                                      | X   |
|--------------|----------------------------------------------------------------------------------------------------|------------------------------|--------------------------------|------------------------------|-------------------------------------|-----------------------------------|------------------------------------------------|--------------------------------------------|----------------------------------------------------|---------------------------------------------|------------------------------------------------------------------------|---------------------------------------|--------------------------------------------------------------|----------------------------------------------------------------------|-----|
| So           | heme and Constitue                                                                                       | ncy-wis 🗙                    | Specia                         | l Developmen                 | t Package(                          | . × +                             |                                                |                                            |                                                    |                                             |                                                                        |                                       |                                                              |                                                                      |     |
| •            | (i)   planning. <b>ap.g</b>                                                                              | ov.in/CLDMSA                 | P/SDP_di                       | stlink.aspx?fin              | _year=2016                          | -2017                             | C                                              | <b>Q</b> Sean                              | sh                                                 |                                             | ☆ 自                                                                    | •                                     | <b>e</b>                                                     | ) ABP -                                                              | ≡   |
|              |                                                                                                    |                              |                                |                              | Spe                                 | ecial D                           | evelopr                                        | nent Pa                                    | ckage                                              |                                             |                                                                        |                                       |                                                              |                                                                      |     |
|              | SDP Reports                                                                                              | SDP(N) Repo                  | orts                           | DDU Report                   | s Data                              | Export                            | Guideline                                      | s Home                                     | =                                                  |                                             |                                                                        |                                       |                                                              |                                                                      |     |
| 201          | .6-2017>                                                                                                 |                              |                                |                              |                                     |                                   |                                                |                                            |                                                    |                                             |                                                                        |                                       |                                                              |                                                                      | *   |
|              | Special Development Package(SDP) - Physical & Financial Summary Report as on 09-09-2016 - Andhra Pradesh |                              |                                |                              |                                     |                                   |                                                |                                            |                                                    |                                             |                                                                        |                                       |                                                              |                                                                      |     |
|              | Physical Progress Financial Progress (Rupees in Crores)                                                  |                              |                                |                              |                                     |                                   |                                                |                                            |                                                    |                                             |                                                                        |                                       |                                                              |                                                                      |     |
| Sno          | District                                                                                                 | No.of<br>works<br>Sanctioned | No. of<br>works<br>taken<br>up | No. of<br>works<br>Completed | No. of<br>works-<br>in-<br>progress | No. of<br>works<br>Not<br>Started | % of<br>works<br>completed<br>over<br>taken up | SDP<br>funds<br>released<br>to<br>District | Amount<br>for<br>which<br>works<br>sanc-<br>tioned | Amount<br>for<br>which<br>works<br>taken up | SDP funds<br>released<br>by the<br>district to<br>the Exe.<br>Agencies | Total<br>Expen-<br>diture<br>incurred | % Expd.<br>to SDP<br>funds<br>released<br>to the<br>district | % Expd.<br>to SDP<br>funds<br>released<br>to the<br>Exe.<br>Agencies | Ξ   |
| 1            | 2                                                                                                    | 3                            | 4                              | 5                            | 6                                   | 7                                 | 8                                              | 9                                          | 10                                                 | 11                                          | 12                                                                     | 13                                    | 14                                                           | 15                                                                   |     |
| 1            | Srikakulam                                                                                               | 10                           | 0                              | 0                            | 0                                   | 10                                | 0.0                                            | 0.00                                       | 11.30                                              | 0.00                                        | 0.00                                                                   | 0.00                                  | 0.0                                                          | 0.0                                                                  | 0   |
| 2            | Vizianagaram                                                                                             | 0                            | 0                              | 0                            | 0                                   | 0                                 | 0.0                                            | 0.00                                       | 0.00                                               | 0.00                                        | 0.00                                                                   | 0.00                                  | 0.0                                                          | 0.0                                                                  | 0   |
| з            | Visakhapatnam                                                                                            | 0                            | 0                              | 0                            | 0                                   | 0                                 | 0.0                                            | 0.00                                       | 0.00                                               | 0.00                                        | 0.00                                                                   | 0.00                                  | 0.0                                                          | 0.0                                                                  | o   |
| 4            | Chittoor                                                                                                 | 0                            | 0                              | 0                            | 0                                   | 0                                 | 0.0                                            | 0.00                                       | 0.00                                               | 0.00                                        | 0.00                                                                   | 0.00                                  | 0.0                                                          | 0.0                                                                  | 0   |
| 5            | YSR Kadapa                                                                                               | 290                          | 0                              | 0                            | 0                                   | 290                               | 0.0                                            | 0.00                                       | 22.44                                              | 0.00                                        | 0.00                                                                   | 0.00                                  | 0.0                                                          | 0.0                                                                  | 0   |
| 6            | Ananthapuramu                                                                                            | 0                            | 0                              | 0                            | 0                                   | 0                                 | 0.0                                            | 0.00                                       | 0.00                                               | 0.00                                        | 0.00                                                                   | 0.00                                  | 0.0                                                          | 0.0                                                                  | 0 - |
|              |                                                                                                    |                              |                                |                              |                                     |                                   | Excel                                          | Print                                      |                                                    |                                             |                                                                        |                                       |                                                              |                                                                      |     |

# **SDP Reports-->District**

| <u>File Edit View History B</u> ookmarks <u>T</u> ools <u>H</u> elp |                      |            |    |   |   |   |       | x |
|---------------------------------------------------------------------|----------------------|------------|----|---|---|---|-------|---|
| Scheme and Constituency-wis × Special Devel                         | lopment Package( × + |            |    |   |   |   |       |   |
| ( ) planning.ap.gov.in/CLDMSAP/SDP_distyearli                       | link.aspx            | C Q Search | ☆自 | • | ⋒ | ø | ABP 👻 | ≡ |

| Special | Develop | oment | Package |
|---------|---------|-------|---------|
|---------|---------|-------|---------|

|     | SDP Reports                                                                                                    | SDP(N) Repo                  | orts [                         | DU Reports                   | a Data                              | Export                            | Guideline                                      | s Home                                     |                                                    |                                             |                                                                        |                                       |                                                              |                                                                      |   |
|-----|----------------------------------------------------------------------------------------------------|------------------------------|--------------------------------|------------------------------|-------------------------------------|-----------------------------------|------------------------------------------------|--------------------------------------------|----------------------------------------------------|---------------------------------------------|------------------------------------------------------------------------|---------------------------------------|--------------------------------------------------------------|----------------------------------------------------------------------|---|
|     | Special D                                                                                                    | )evelopme                    | nt Pac                         | kage(SDP                     | ) - Phys                            | ical & Fi                         | inancial S                                     | ummary                                     | Report                                             | as on 09                                    | -09-2016                                                               | - Andhra                              | Pradesh                                                      |                                                                      |   |
|     |                                                                                                    |                              |                                | Physical I                   | Progress                            |                                   |                                                |                                            | Fina                                               | ncial Pro                                   | gress (Ru                                                              | pees in C                             | rores)                                                       |                                                                      |   |
| Sno | District                                                                                                    | No.of<br>works<br>Sanctioned | No. of<br>works<br>taken<br>up | No. of<br>works<br>Completed | No. of<br>works-<br>in-<br>progress | No. of<br>works<br>Not<br>Started | % of<br>works<br>completed<br>over<br>taken up | SDP<br>funds<br>released<br>to<br>District | Amount<br>for<br>which<br>works<br>sanc-<br>tioned | Amount<br>for<br>which<br>works<br>taken up | SDP funds<br>released<br>by the<br>district to<br>the Exe.<br>Agencies | Total<br>Expen-<br>diture<br>incurred | % Expd.<br>to SDP<br>funds<br>released<br>to the<br>district | % Expd.<br>to SDP<br>funds<br>released<br>to the<br>Exe.<br>Agencies |   |
| 1   | 2                                                                                                    | 3                            | 4                              | 5                            | 6                                   | 7                                 | 8                                              | 9                                          | 10                                                 | 11                                          | 12                                                                     | 13                                    | 14                                                           | 15                                                                   |   |
| 1   | 2       3       4       5       6       7       6       9       10       11       12       13       14       15         Srikakulam       2395       702       68       634       1693       9.7       100.00       116.61       44.11       27.12       19.69       19.7       72.6 |                              |                                |                              |                                     |                                   |                                                |                                            |                                                    |                                             |                                                                        |                                       |                                                              |                                                                      |   |
| 2   | Vizianagaram                                                                                                    | 687                          | 112                            | 77                           | 35                                  | 575                               | 68.8                                           | 100.00                                     | 92.59                                              | 8.59                                        | 7.76                                                                   | 3.19                                  | 3.2                                                          | 41.2                                                                 |   |
| 3   | Visakhapatnam                                                                                                    | 1047                         | 716                            | 388                          | 328                                 | 331                               | 54.2                                           | 100.00                                     | 99.87                                              | 62.04                                       | 51.26                                                                  | 10.28                                 | 10.3                                                         | 20.1                                                                 |   |
| 4   | Chittoor                                                                                                    | 3711                         | 2971                           | 2607                         | 364                                 | 740                               | 87.7                                           | 100.00                                     | 63.82                                              | 16.11                                       | 19.60                                                                  | 3.41                                  | 3.4                                                          | 17.4                                                                 |   |
| 5   | YSR Kadapa                                                                                                    | 861                          | 2                              | 1                            | 1                                   | 859                               | 50.0                                           | 100.00                                     | 122.44                                             | 0.11                                        | 0.03                                                                   | 0.01                                  | 0.0                                                          | 39.7                                                                 |   |
| 6   | Ananthapuramu                                                                                                    | 1830                         | 61                             | 61                           | 0                                   | 1769                              | 100.0                                          | 100.00                                     | 79.04                                              | 3.18                                        | 3.18                                                                   | 3.18                                  | 3.2                                                          | 100.0                                                                |   |
| 7   | Kurnool                                                                                                    | 273                          | 110                            | 64                           | 46                                  | 163                               | 58.2                                           | 100.00                                     | 92.23                                              | 21.61                                       | 23.91                                                                  | 2.45                                  | 2.5                                                          | 10.3                                                                 |   |
|     | Total                                                                                                    | 10804                        | 4674                           | 3266                         | 1408                                | 6130                              | 69.9                                           | 700.00                                     | 666.60                                             | 155.75                                      | 132.86                                                                 | 42.21                                 | 6.0                                                          | 31.8                                                                 |   |
| 6   |                                                                                                    |                              |                                |                              |                                     |                                   |                                                |                                            |                                                    |                                             |                                                                        | - P                                   | <b>ë 1</b> 2 ()                                              | 3:16 PM<br>09/09/2016                                                | 6 |

Click on District in above screen Year-wise report generated as mentioned below screen

**^** 

| <u>F</u> ile | <u>E</u> dit <u>V</u> iew Hi <u>s</u> tory                                                                                                    | / <u>B</u> ookmarks | Tools     | <u>H</u> elp   | -             | -       |           |                  |        |       |       | -     |            |       | x   |
|--------------|----------------------------------------------------------------------------------------------------|---------------------|-----------|----------------|---------------|---------|-----------|------------------|--------|-------|-------|-------|------------|-------|-----|
| S            | cheme and Constitue                                                                                                    | ency-wis 🗙          | Specia    | l Developmer   | nt Package(.  | × \+    |           |                  |        |       |       |       |            |       |     |
| (            | ) (i)   planning. <b>ap.g</b>                                                                                                    | jov.in/CLDMSA       | AP/SDP_ye | earlink.aspx?d | istrict=Srika | kulam   | C         | <b>Q</b> , Searc | h      |       | ☆ 自   | •     | <b>A</b> 9 | ABP 👻 | ≡   |
|              |                                                                                                    |                     |           |                | <b>6</b>      |         |           |                  |        |       |       |       |            |       |     |
|              |                                                                                                    |                     |           |                | spo           | ecial D | eveloph   | neni ra          | скаде  |       |       |       |            |       |     |
|              | SDP Reports                                                                                                    | SDP(N) Rep          | orts      | DDU Report     | ts Data       | Export  | Guideline | s Home           | 2      |       |       |       |            |       |     |
| Sri          | rikakulam>                                                                                                    |                     |           |                |               |         |           |                  |        |       |       |       |            |       |     |
|              | Special Development Package(SDP) - Physical & Financial Summary Report as on 09-09-2016 - Andhra Pradesh                                                                                                    |                     |           |                |               |         |           |                  |        |       |       |       |            |       |     |
|              | Special Development Package(SDP) - Physical & Financial Summary Report as on 09-09-2016 - Andrra Pradesn           Physical Progress         Financial Progress (Rupees in Crores)                                                                                                    |                     |           |                |               |         |           |                  |        |       |       |       |            |       |     |
| Sn           | Year         No. of<br>works<br>Sanctioned         No. of<br>works<br>up         No. of<br>works<br>taken<br>up         No. of<br>works         No. of<br>works         SDP<br>funds<br>released<br>to the<br>Exe.         Amount<br>for which<br>to SDP         Amount<br>works         SDP funds<br>released<br>to the<br>district         No. do<br>to SDP<br>funds           No. of         No. of         No. of<br>works         No. of<br>works         No. of<br>taken up         SDP funds<br>released<br>to the<br>district         Total<br>to the<br>district         % Expd.<br>to the<br>district         % Expd.<br>to the<br>district           No. of         No. of<br>works         No. of<br>taken up         SDP funds<br>to voer<br>taken up         Total<br>to the<br>district         % Expd.<br>to the<br>district |                     |           |                |               |         |           |                  |        |       |       |       |            |       |     |
| 1            | 2                                                                                                    | 3                   | 4         | 5              | 6             | 7       | 8         | 9                | 10     | 11    | 12    | 13    | 14         | 15    |     |
| 1            | 2014-2015                                                                                                    | 1828                | 662       | 68             | 594           | 1166    | 10.3      | 50.00            | 77.30  | 36.33 | 20.93 | 19.49 | 39.0       | 9     | 3.1 |
| 2            | 2015-2016                                                                                                    | 557                 | 40        | 0              | 40            | 517     | 0.0       | 50.00            | 28.02  | 7.79  | 6.19  | 0.20  | 0.4        |       | 3.2 |
| 3            | 2016-2017                                                                                                    | 10                  | 0         | 0              | 0             | 10      | 0.0       | 0.00             | 11.30  | 0.00  | 0.00  | 0.00  | 0.0        |       | 0.0 |
|              | Total                                                                                                    | 2395                | 702       | 68             | 634           | 1693    | 9.7       | 100.00           | 116.62 | 44.12 | 27.12 | 19.69 | 19.7       | 7     | 2.6 |
|              |                                                                                                    |                     |           |                |               |         | Excel P   | Print            |        |       |       |       |            |       |     |

# **SDP Reports-->Assembly Const.**

| <u>F</u> ile | e <u>E</u> dit <u>V</u> iew<br>Scheme and | / Hi <u>s</u> tory<br>Constitue | <u>B</u> ookmarks<br>ncy-wis × | <u>T</u> ools<br>Distric | <u>H</u> elp<br>t and AC | C-wise - Sp | ecial | × + |   | a hout ha         |   |   |   |   |   | - 0 - | x |
|--------------|-------------------------------------------|---------------------------------|--------------------------------|--------------------------|--------------------------|-------------|-------|-----|---|-------------------|---|---|---|---|---|-------|---|
| •            | i   plan                                  | ning.ap.g                       | ov.in/CLDMSA                   | .P/SDP_d                 | istacnam                 | ie.aspx     |       |     | đ | <b>Q</b> , Search | ☆ | Ê | Ŧ | ⋒ | 9 | ABP 🔻 | ≡ |
|              |                                           |                                 |                                |                          |                          |             |       |     |   |                   |   |   |   |   |   |       | - |

Special Development Package

SDP Reports SDP(N) Reports DDU Reports Data Export Guidelines Home

#### District Ananthapuramu 🔹 Year 2014-2015 👻

| Special Development Package(SDP) - Physical & Financial Summary Report in Ananthapuramu District for the year 2014-2015 as<br>on 09-09-2016 - Andhra Pradesh |                          |                              |                             |                              |                                     |                                   |                                                |                                                 |                                          |                                                                     |                                       |                                                                |   |  |  |
|----------------------------------------------------------------------------------------------------|--------------------------|------------------------------|-----------------------------|------------------------------|-------------------------------------|-----------------------------------|------------------------------------------------|-------------------------------------------------|------------------------------------------|---------------------------------------------------------------------|---------------------------------------|----------------------------------------------------------------|---|--|--|
|                                                                                                    |                          |                              |                             | Physical                     | Progress                            |                                   |                                                | Financial Progress (Rupees in Crores)           |                                          |                                                                     |                                       |                                                                |   |  |  |
| Sno                                                                                                    | Assembly<br>Constituency | No.of<br>works<br>Sanctioned | No. of<br>works<br>taken up | No. of<br>works<br>Completed | No. of<br>works-<br>in-<br>progress | No. of<br>works<br>Not<br>Started | % of<br>works<br>completed<br>over<br>taken up | Amount for<br>which<br>works<br>sanc-<br>tioned | Amount for<br>which<br>works<br>taken up | SDP funds<br>released by<br>the district<br>to the Exe.<br>Agencies | Total<br>Expen-<br>diture<br>incurred | % Expd. to<br>SDP funds<br>released to<br>the Exe.<br>Agencies | = |  |  |
| 1                                                                                                    | 2                        | 3                            | 4                           | 5                            | 6                                   | 7                                 | 8                                              | 9                                               | 10                                       | 11                                                                  | 12                                    | 13                                                             |   |  |  |
| 1                                                                                                    | Dharmavaram              | 97                           | 5                           | 5                            | 0                                   | 92                                | 100.0                                          | 2.46                                            | 0.17                                     | 0.17                                                                | 0.17 0.17                             |                                                                |   |  |  |
| 2                                                                                                    | Guntakal                 | 100                          | 2                           | . 2                          | 0                                   | 98                                | 100.0                                          | 2.56                                            | 0.13                                     | 0.13                                                                | 0.13                                  | 100.0                                                          |   |  |  |
| 3                                                                                                    | Hindupur                 | 214                          | 3                           | 3                            | 0                                   | 211                               | 100.0                                          | 4.40                                            | 0.15                                     | 0.15                                                                | 0.15                                  | 100.0                                                          |   |  |  |
| 4                                                                                                    | Kadiri                   | 74                           | 2                           | . 2                          | 0                                   | 72                                | 100.0                                          | 3.81                                            | 0.13                                     | 0.13                                                                | 0.13                                  | 100.0                                                          |   |  |  |
| 5                                                                                                    | Kalyandurg               | 45                           | 2                           | 2                            | 0                                   | 43                                | 100.0                                          | 2.35                                            | 0.13                                     | 0.13                                                                | 0.13                                  | 100.0                                                          |   |  |  |
| 6                                                                                                    | Madakasira (SC)          | 118                          | 2                           | 2                            | 0                                   | 116                               | 100.0                                          | 3.65                                            | 0.13                                     | 0.13                                                                | 0.13                                  | 100.0                                                          |   |  |  |
| 7                                                                                                    | Penukonda                | 91                           | 3                           | 3                            | 0                                   | 88                                | 100.0                                          | 2.74                                            | 0.15                                     | 0.15                                                                | 0.15                                  | 100.0                                                          |   |  |  |
| 8                                                                                                    | Puttaparthi              | 186                          | 5                           | 5                            | 0                                   | 181                               | 100.0                                          | 4.90                                            | 0.21                                     | 0.21                                                                | 0.21                                  | 100.0                                                          |   |  |  |
| 9                                                                                                    | Rapthadu                 | 175                          | 28                          | 28                           | 0                                   | 147                               | 100.0                                          | 8.00                                            | 1.40                                     | 1.39                                                                | 1.39                                  | 100.0                                                          |   |  |  |
| 10                                                                                                    | Rayadurg                 | 98                           | 3                           | 3                            | 0                                   | 95                                | 100.0                                          | 5.84                                            | 0.16                                     | 0.16                                                                | 0.16                                  | 100.0                                                          |   |  |  |
| 6                                                                                                    |                          | 0                            | ۲                           | 9                            | 0                                   |                                   | 2 🛛                                            |                                                 | 2                                        | -                                                                   | P (* 12 (                             | •) 3:18 PM<br>09/09/2016                                       |   |  |  |